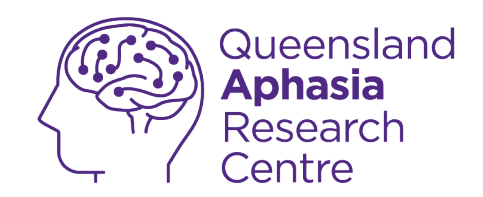

# **Enabling accessibility features**

This guide was created by the Aphasia Tech Hub.

Have more **questions** or would like a **personal consult** with a member of our team?

**Click here!** 

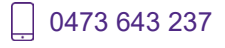

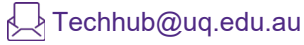

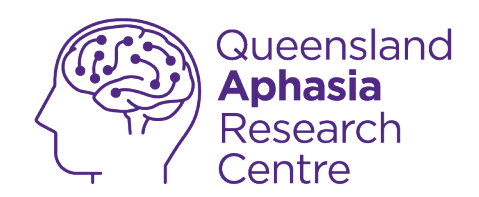

## About this guide

This guide is about texting on an iPhone.

iOS is the operating system for iPhone.

Accessibility features make your phone easier to use.

To use this guide you must have a smart phone.

Your smart phone must use the iOS operating system.

This guide has a glossary.

The **meaning** of **some words** is in the **glossary**.

The **glossary** is at the **end** of this **guide**.

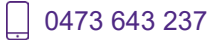

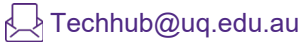

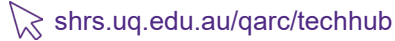

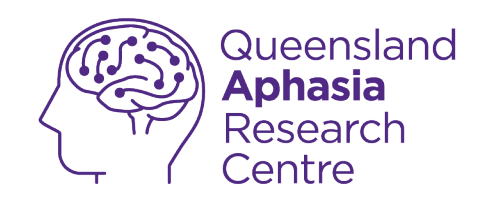

# **Symbols**

Common symbols in this guide:

| Tap or look here                                                  |
|-------------------------------------------------------------------|
| Shows <b>where</b> on the picture the <b>object</b><br>or item is |
| <b>Drag</b> finger <b>down</b> screen                             |

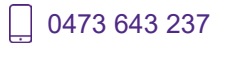

Techhub@uq.edu.au

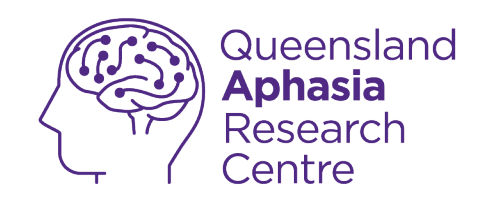

#### **Enable voiceover**

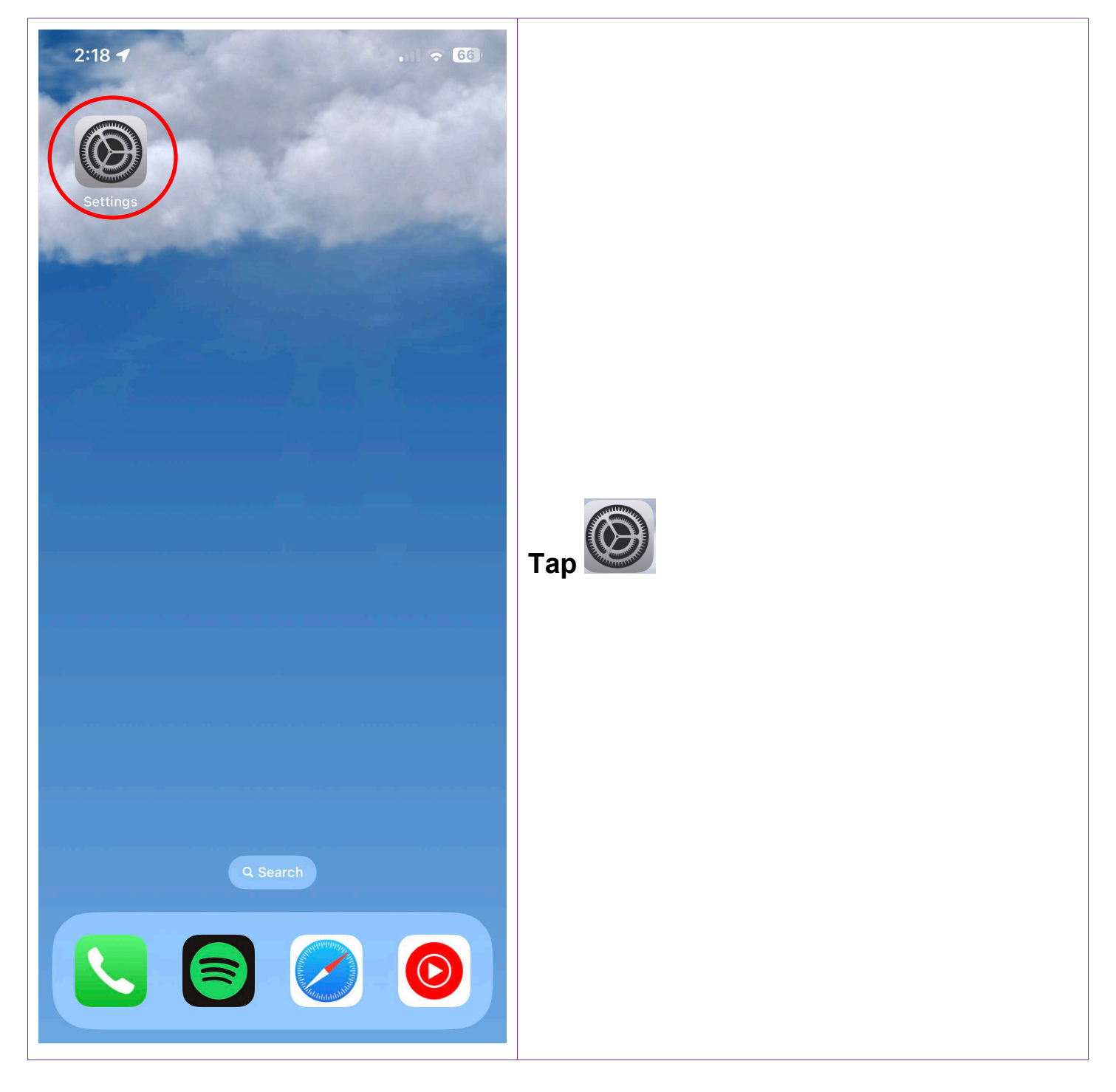

0473 643 237

Techhub@uq.edu.au

☆ shrs.uq.edu.au/qarc/techhub

TechHub v1 November 2024

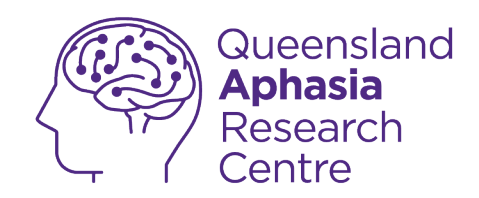

| 33                      | ul 🗢 <mark>76</mark> |
|-------------------------|----------------------|
| Settings                |                      |
| >> Airplane Mode        |                      |
| ᅙ Wi-Fi                 | UQ >                 |
| 8 Bluetooth             | On >                 |
| (1) Mobile Data         | >                    |
| Personal Hotspot        | Off >                |
| _                       |                      |
| Notifications           | >                    |
| Sounds & Haptics        | >                    |
| Focus                   | >                    |
| Screen Time             | >                    |
| General                 | >                    |
| Control Centre          | >                    |
| AA Display & Brightness | >                    |
| Home Screen             | >                    |
| Accessibility           | >                    |
| 🛞 Wallpaper             | >                    |
| Siri & Search           | >                    |
| Face ID & Passcode      | - >                  |

Techhub@uq.edu.au

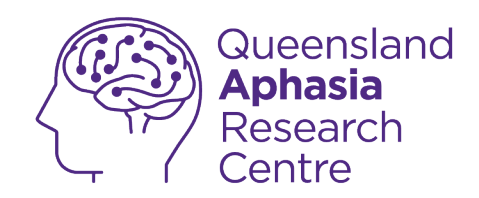

| 1                     |          |
|-----------------------|----------|
|                       |          |
| Settings Access       | וסוודע   |
| VISION                |          |
| VoiceOver             | Off >    |
| 💽 Zoom                | Off >    |
| AA Display & Text Siz | ze >     |
| () Motion             | >        |
| Spoken Content        | >        |
| Audio Description     | ns Off > |
|                       |          |
| PHYSICAL AND MOTOR    |          |
| Iouch                 | >        |
| Face ID & Attention   | on >     |
| BB Switch Control     | Off >    |
| 😥 Voice Control       | Off >    |
| Gide Button           | >        |
| Control Nearby D      | evices > |
| Apple TV Remote       | • >      |
| Keyboards             | >        |
|                       |          |
| HEARING               |          |
| 6 Hearing Devices     | >        |

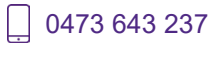

Techhub@uq.edu.au

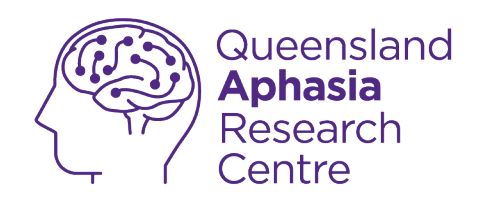

| 12:35                                                                                                    | .ıl 🗢 <mark>76</mark> |                            |
|----------------------------------------------------------------------------------------------------|-----------------------|----------------------------|
| Accessibility VoiceOver                                                                                                    |                       |                            |
| VoiceOver                                                                                                    |                       |                            |
| VoiceOver speaks items on the screen:<br>• Tap once to select an item.<br>• Double-tap to activate the selected item.<br>Learn more |                       |                            |
| VoiceOver Practice                                                                                                    |                       |                            |
| SPEAKING RATE                                                                                                    |                       |                            |
|                                                                                                    | - S                   | Tap the so it turns green. |
| Speech                                                                                                    | >                     | means off                  |
| Braille                                                                                                    | >                     |                            |
| VoiceOver Recognition                                                                                                    | >                     | C means <b>on</b>          |
|                                                                                                    |                       |                            |
| Verbosity                                                                                                    | >                     |                            |
| Audio                                                                                                    | >                     |                            |
|                                                                                                    |                       |                            |
| Commands                                                                                                    | >                     |                            |
| Activities                                                                                                    | >                     |                            |
| Rotor                                                                                                    | >                     |                            |
| Rotor Actions                                                                                                    | >                     |                            |

**0473 643 237** TechHub v1 November 2024 Techhub@uq.edu.au

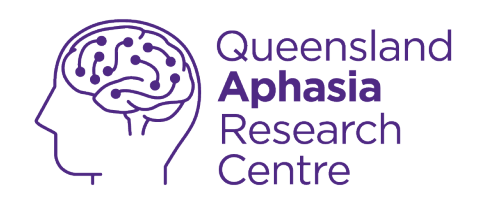

| 12:35                                                                                                    | .ıl 🗢 <mark>76</mark> |                                         |
|----------------------------------------------------------------------------------------------------|-----------------------|-----------------------------------------|
| Accessibility VoiceOver                                                                                                    |                       |                                         |
| VoiceOver                                                                                                    |                       |                                         |
| <ul> <li>VoiceOver speaks items on the screen:</li> <li>Tap once to select an item.</li> <li>Double-tap to activate the selected item.</li> <li>Learn more</li> </ul> |                       |                                         |
| VoiceOver Practice                                                                                                    |                       |                                         |
| SPEAKING DATE                                                                                                    |                       | Adjust the speaking speed on the slider |
|                                                                                                    |                       | - Slide toward the turtle for slowe     |
| Speech                                                                                                    | >                     | speech                                  |
| Braille                                                                                                    | >                     | - Slide toward the rabbit for faste     |
| VoiceOver Recognition                                                                                                    | >                     | speech                                  |
|                                                                                                    |                       |                                         |
| Verbosity                                                                                                    | >                     |                                         |
| Audio                                                                                                    | >                     |                                         |
| Commands                                                                                                    | >                     |                                         |
| Activities                                                                                                    | >                     |                                         |
| Rotor                                                                                                    | >                     |                                         |
| Rotor Actions                                                                                                    | >                     |                                         |

TechHub v1 November 2024

Ĺ

0473 643 237

Techhub@uq.edu.au

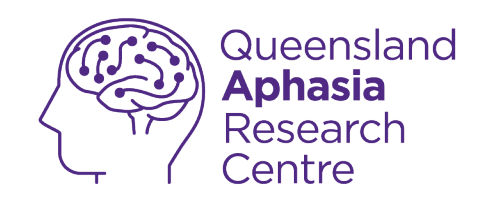

### **Enable zoom**

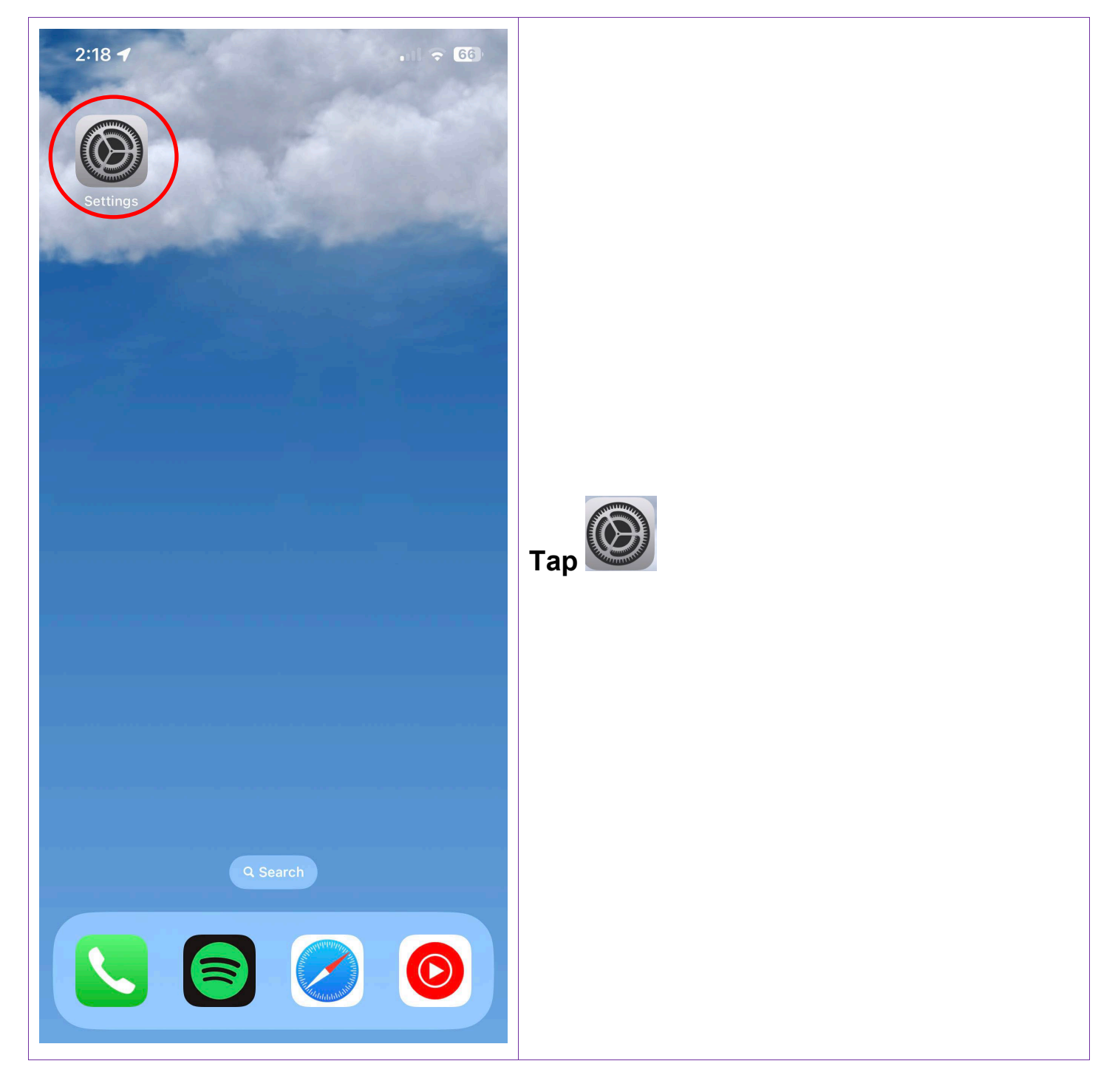

0473 643 237

Techhub@uq.edu.au

☆ shrs.uq.edu.au/qarc/techhub

TechHub v1 November 2024

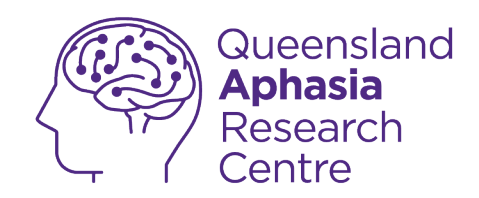

| 12:33       |                      | II হ <mark>় 76</mark> ) |                  |
|-------------|----------------------|--------------------------|------------------|
|             | Settings             |                          |                  |
| ┝≻          | Airplane Mode        |                          |                  |
| <b>?</b>    | Wi-Fi                | UQ >                     |                  |
| *           | Bluetooth            | On >                     |                  |
| ((†))       | Mobile Data          | >                        |                  |
| ୭           | Personal Hotspot     | Off >                    |                  |
|             |                      |                          |                  |
|             | Notifications        | >                        |                  |
| <b>(</b> )) | Sounds & Haptics     | >                        | Tan agagaibility |
|             | Focus                | >                        | Tap accessionity |
| I           | Screen Time          | >                        |                  |
|             |                      |                          |                  |
|             | General              | >                        |                  |
|             | Control Centre       | >                        |                  |
| AA          | Display & Brightness | >                        |                  |
|             | Home Screen          | >                        |                  |
|             | Accessibility        | >                        |                  |
| *           | Wallpaper            | >                        |                  |
|             | Siri & Search        | >                        |                  |
| <b>G</b>    |                      |                          |                  |

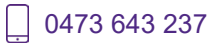

Techhub@uq.edu.au

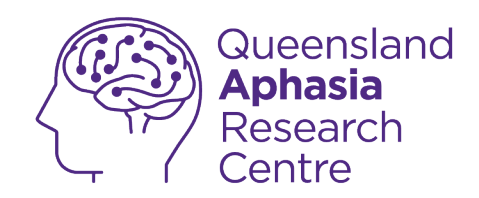

| 3:27     |                        | ull ᅙ (17) |
|----------|------------------------|------------|
| Settin   | ngs Accessibility      |            |
|          |                        |            |
| VISIO    | Ν                      |            |
| Ť        | VoiceOver              | Off >      |
| ٢        | Zoom                   | Off >      |
| AA       | Display & Text Size    | >          |
|          | Motion                 | >          |
| 9        | Spoken Content         | >          |
|          | Audio Descriptions     | Off >      |
|          |                        |            |
| PHYS     | ICAL AND MOTOR         |            |
| <b>\</b> | Touch                  | >          |
| [Y]      | Face ID & Attention    | >          |
| 88       | Switch Control         | Off >      |
| <  +     | Voice Control          | Off >      |
| €        | Side Button            | >          |
| ŋ        | Control Nearby Devices | >          |
|          | Apple TV Remote        |            |
|          |                        |            |
|          | Keyboards              | >          |
| HEAR     | ING                    |            |
| ଚ        | Hearing Devices        | >          |

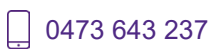

Techhub@uq.edu.au

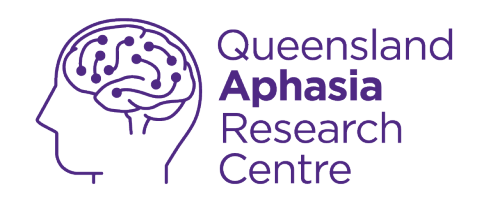

| 12:37 🕇                                                                                                    | .11 🗢 76               |                                                      |
|----------------------------------------------------------------------------------------------------|------------------------|------------------------------------------------------|
| Accessibility Zoom                                                                                                    |                        |                                                      |
|                                                                                                    |                        |                                                      |
| Zoom                                                                                                    |                        |                                                      |
| <ul> <li>Zoom magnifies the entire screen:</li> <li>Double-tap three fingers to zoom</li> <li>Drag three fingers to move round the scr</li> <li>Double-tap three fingers and drag to cha</li> </ul> | een<br>nge zoom        |                                                      |
| Follow Focus                                                                                                    |                        | Tap the so it turns green                            |
| Smart Typing                                                                                                    |                        |                                                      |
| Smart Typing will switch to Window Zoom<br>keyboard appears, and move the Window<br>is zoomed but the keyboard is not.                                                                              | when a<br>so that text | means off                                            |
| Keyboard Shortcuts                                                                                                    | On >                   | means <b>on</b>                                      |
| Zoom Controller                                                                                                    | Off >                  | The <b>screen</b> will <b>zoom in</b>                |
| Zoom Region Full Scree                                                                                                    | n Zoom >               | - Use 3 fingers to move around the                   |
| Zoom Filter                                                                                                    | None >                 | <ul> <li>Double tap 3 fingers to zoom out</li> </ul> |
| Show while Mirroring                                                                                                    |                        |                                                      |
| Show while Millioning                                                                                                    |                        |                                                      |
| Controls whether zoom appears while sha<br>screen and during screen recordings.                                                                                                    | ing your               |                                                      |
| MAXIMUM ZOOM LEVEL                                                                                                    |                        |                                                      |
|                                                                                                    | 5.0x                   |                                                      |
|                                                                                                    |                        |                                                      |
|                                                                                                    |                        |                                                      |
|                                                                                                    |                        |                                                      |

Techhub@uq.edu.au

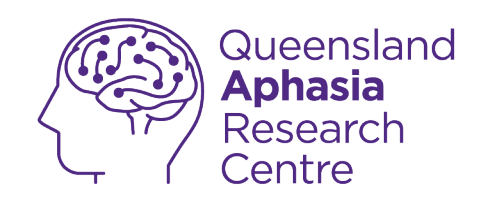

# Change display & text size

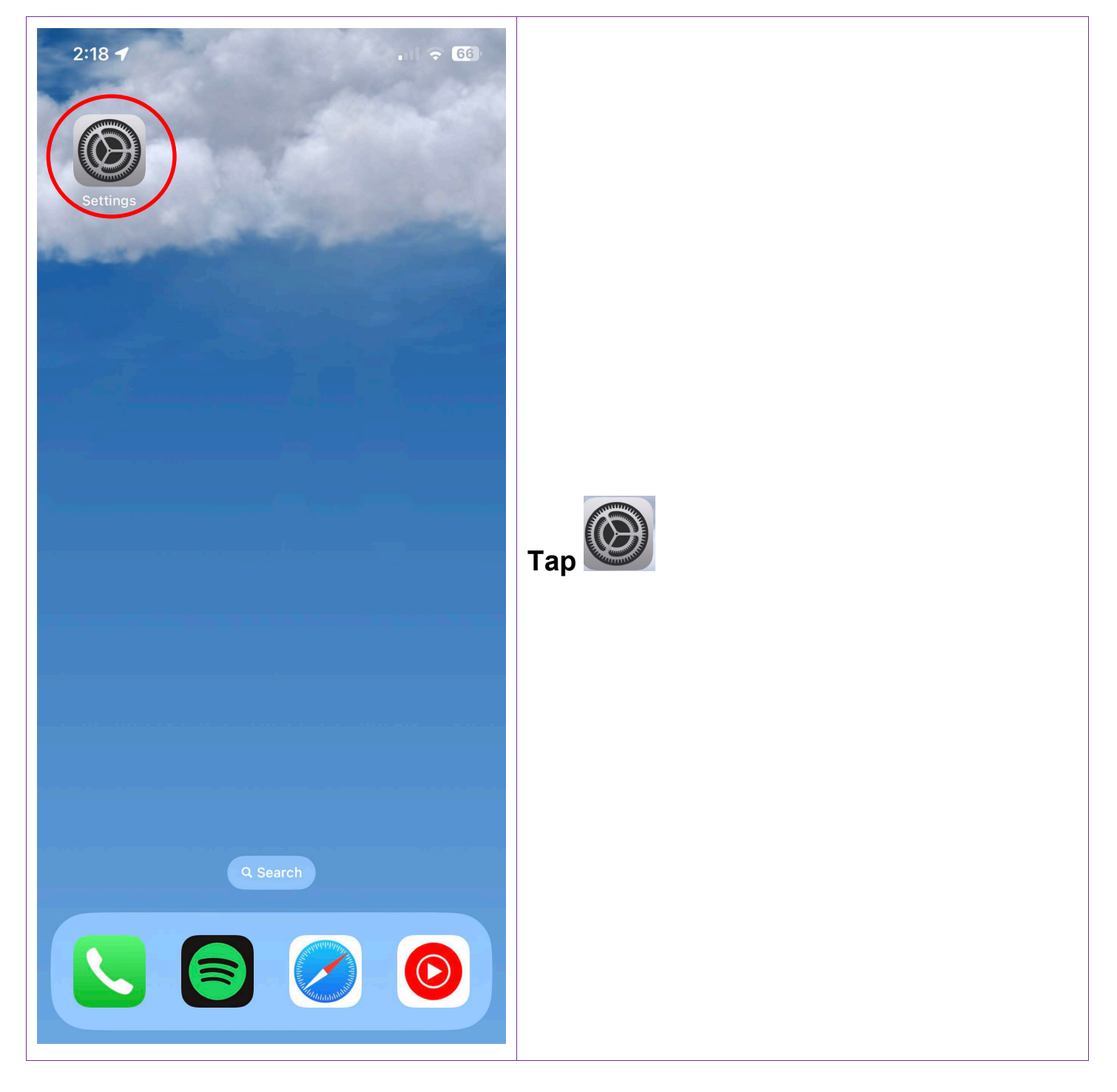

0473 643 237

Techhub@uq.edu.au

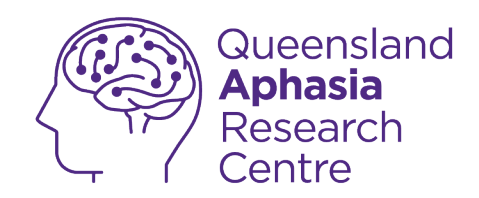

| 1                       | .ul হ <mark>় 76</mark> ) |
|-------------------------|---------------------------|
| Settings                |                           |
| Airplane Mode           |                           |
| ᅙ Wi-Fi                 | UQ >                      |
| 8 Bluetooth             | On >                      |
| 🗥 Mobile Data           | >                         |
| Personal Hotspot        | Off >                     |
| _                       |                           |
| Notifications           | >                         |
| Sounds & Haptics        | >                         |
| <b>C</b> Focus          | >                         |
| Screen Time             | >                         |
|                         |                           |
| General                 | >                         |
| Control Centre          | >                         |
| AA Display & Brightness | >                         |
| Home Screen             | >                         |
| Accessibility           | >                         |
| Wallpaper               | >                         |
| Siri & Search           | >                         |
| 💬 🛛 Face III & Passcode | >                         |

Techhub@uq.edu.au

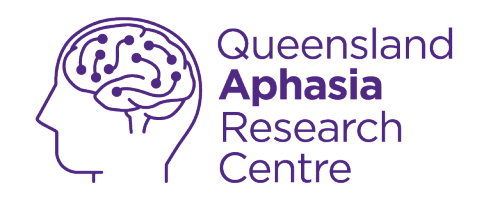

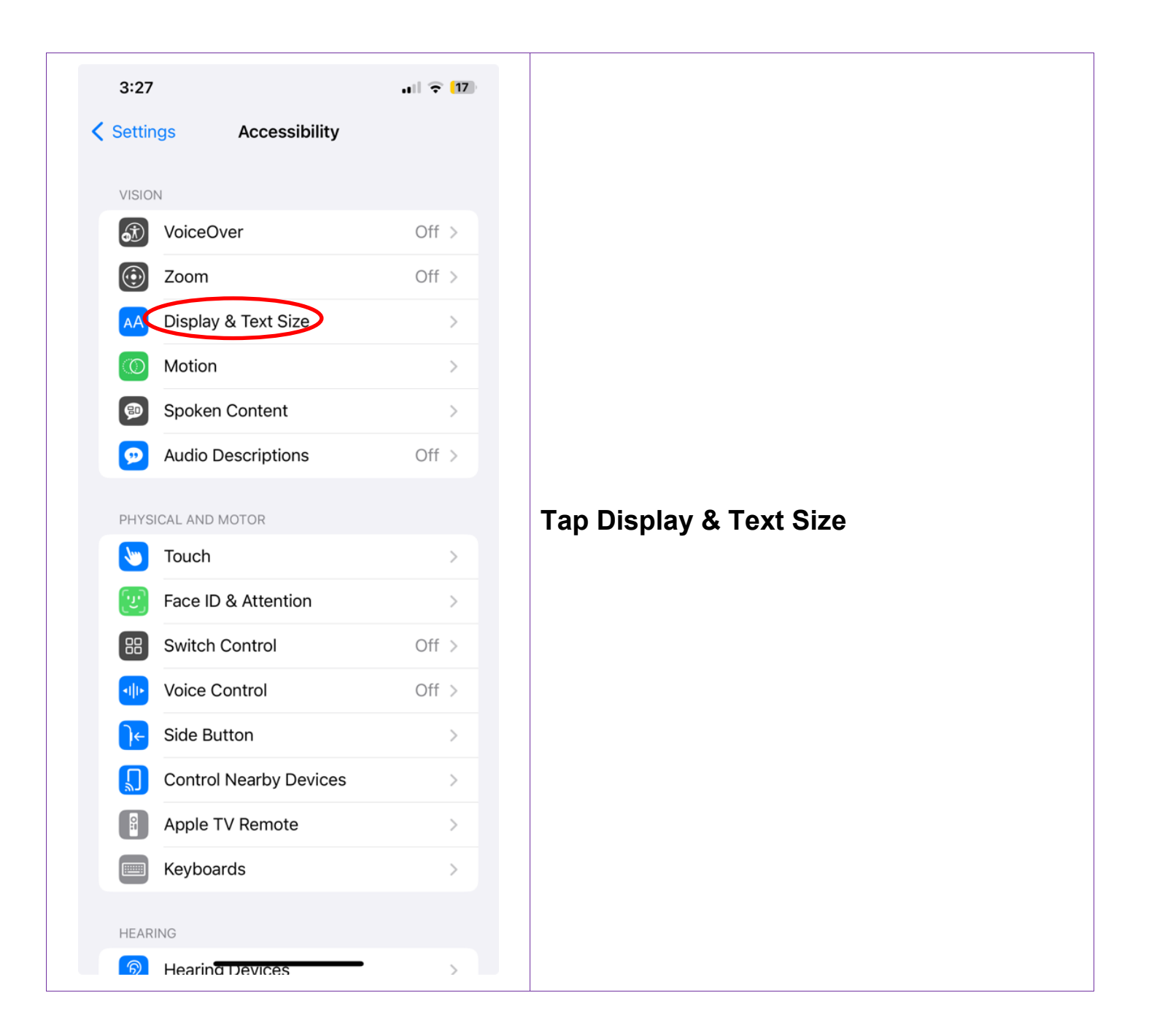

Techhub@uq.edu.au

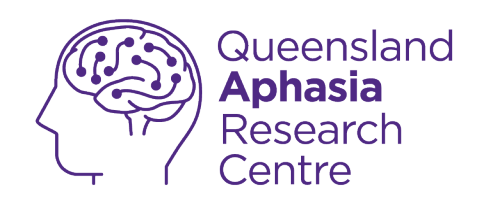

| 12:38 <b>-7</b>                                                                                                    |                                                     |
|----------------------------------------------------------------------------------------------------|-----------------------------------------------------|
| Back Display & Text Size                                                                                               |                                                     |
| Bold Text                                                                                                    |                                                     |
| Larger Text Off >                                                                                                    |                                                     |
| Button Shapes                                                                                                    |                                                     |
| On/Off Labels                                                                                                    | Tap the <b>for the features</b> you want            |
| Reduce Transparency                                                                                                    | Tup the for the fourthes you want.                  |
| Improve contrast by reducing transparency and blurs<br>on some backgrounds to increase legibility.                     | <ul> <li>Larger Text – Make words bigger</li> </ul> |
| Increase Contrast                                                                                                    | - Reduce Transparency – This can                    |
| Increase colour contrast between app foreground and background colours.                                                | make words and pictures clearer                     |
| Differentiate Without Colour                                                                                           | means off                                           |
| Replaces user interface items that rely solely on colour to convey information with alternatives.                      |                                                     |
| Smart Invert                                                                                                    | means <b>on</b>                                     |
| Smart Invert reverses the colours of the display, except for images, media, and some apps that use dark colour styles. |                                                     |
| Classic Invert                                                                                                    |                                                     |
| Classic Invert reverses the colours of the display.                                                                    |                                                     |
| Colour Filters Off >                                                                                                   |                                                     |
| Calaur filters are he used to differentiate calaure hu                                                                 |                                                     |

TechHub v1 November 2024

Ĺ

0473 643 237

Techhub@uq.edu.au

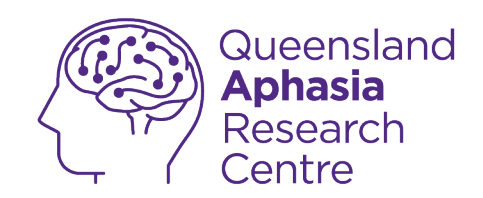

# Enable spoken content

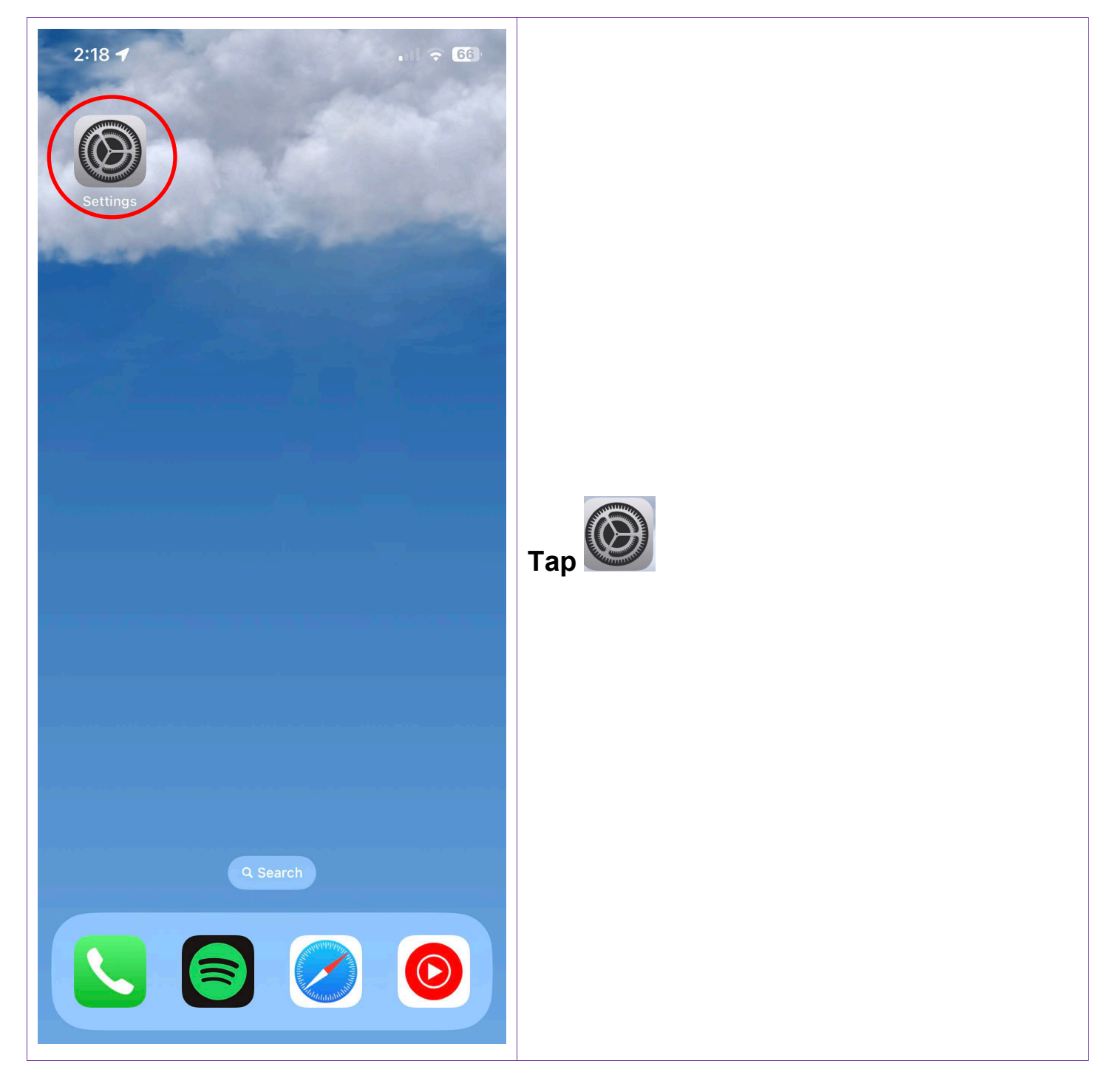

0473 643 237

Techhub@uq.edu.au

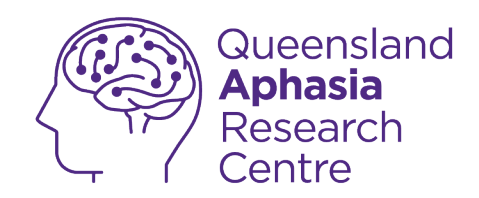

| 2:33                    | ul 🗢 <mark>76</mark> ) |                  |
|-------------------------|------------------------|------------------|
| Settings                |                        |                  |
| >> Airplane Mode        |                        |                  |
| ᅙ Wi-Fi                 | UQ >                   |                  |
| 8 Bluetooth             | On >                   |                  |
| Mobile Data             | >                      |                  |
| ව Personal Hotspot      | Off >                  |                  |
| _                       |                        |                  |
| Notifications           | >                      |                  |
| Sounds & Haptics        | >                      |                  |
| Focus                   | >                      | rap accessionity |
| Screen Time             | >                      |                  |
|                         |                        |                  |
| General                 | >                      |                  |
| Control Centre          | >                      |                  |
| AA Display & Brightness | >                      |                  |
| Home Screen             | >                      |                  |
| Accessibility           | >                      |                  |
| Wallpaper               | >                      |                  |
| Siri & Search           | >                      |                  |
|                         |                        |                  |

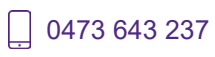

Techhub@uq.edu.au

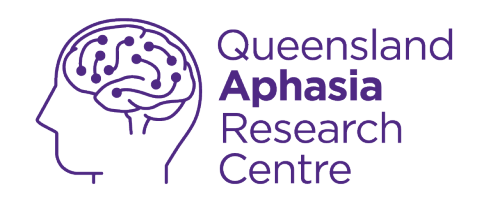

| 3:27                   | ull 🔶 (17) |
|------------------------|------------|
| Settings Accessibility |            |
| VISION                 |            |
| J VoiceOver            | Off >      |
| O Zoom                 | Off >      |
| AA Display & Text Size | >          |
| (1) Motion             | >          |
| Spoken Content         | >          |
| Audio Descriptions     | Off >      |
| PHYSICAL AND MOTOR     |            |
| 🐚 Touch                | >          |
| Face ID & Attention    | >          |
| B Switch Control       | Off >      |
| Voice Control          | Off >      |
| Side Button            | >          |
| Control Nearby Devices | >          |
| Apple TV Remote        | >          |
| Keyboards              | >          |
| HEARING                |            |
| Hearing Devices        | >          |

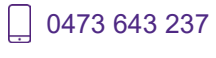

Techhub@uq.edu.au

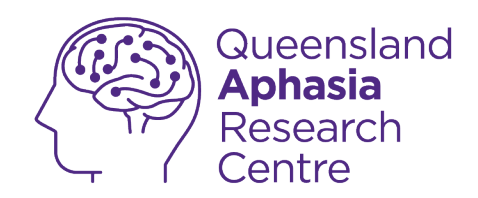

| 12:42 🖌                                                                              | l 🗢 <mark>76</mark> ) |                                      |
|--------------------------------------------------------------------------------------|-----------------------|--------------------------------------|
| Accessibility Spoken Content                                                         |                       |                                      |
|                                                                                      |                       |                                      |
| Speak Selection                                                                      |                       |                                      |
| A Speak button will appear when you sel                                              | ect text.             |                                      |
| Speak Screen                                                                         |                       |                                      |
| Swipe down with two fingers from the top<br>screen to hear the content of the screen | p of the              |                                      |
| Speech Controller                                                                    | Off >                 | Tap the for speak screen so it turns |
|                                                                                      |                       |                                      |
| Highlight Content                                                                    | Off >                 | green.                               |
| Highlight content as it is spoken.                                                   |                       | maana <b>aff</b>                     |
| Typing Feedback                                                                      | >                     | means on                             |
|                                                                                      |                       |                                      |
| Voices                                                                               | >                     | means on                             |
| Default Language                                                                     | >                     |                                      |
| Detect Languages                                                                     |                       |                                      |
| SPEAKING RATE                                                                        |                       |                                      |
|                                                                                      | S                     |                                      |
|                                                                                      |                       |                                      |
| Pronunciations                                                                       | >                     |                                      |

Ļ

0473 643 237

Techhub@uq.edu.au

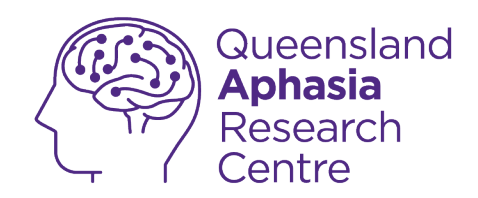

| Accessibility Spoken Content                                                                                                    | 12:42 🕇                                                                               | ? <mark>76</mark> ) |                       |  |
|----------------------------------------------------------------------------------------------------|---------------------------------------------------------------------------------------|---------------------|-----------------------|--|
| Speak Selection   A Speak button will appear when you select text.   Speak Screen   Swipe down with two fingers from the top of the screen.   Speech Controller   Off >   Highlight Content   Off >   Highlight Content as it is spoken.   Typing Feedback   Voices   Default Languages   Other Controller                                                                                 | Accessibility Spoken Content                                                          |                     |                       |  |
| A Speak button will appear when you select text<br>Speak Screen Supe down with two fingers from the top of the<br>screen to hear the content of the screen.<br>Speech Controller Off Highlight Content Off Highlight Content Off Highlight Content Off Highlight content as it is spoken.<br>Typing Feedback Yoices A Default Language C Default Language C DEFAKING RATE C Pronunciations | Speak Selection                                                                       |                     |                       |  |
| Speak Screen   Swipe down with two fingers from the top of the screen to hear the content of the screen.   Speech Controller   Off >   Highlight Content   Off >   Highlight content as it is spoken.   Voices   Voices   Default Languages   SpeakKING RATE   Pronunciations                                                                                                    | A Speak button will appear when you select                                            | t text.             |                       |  |
| Swipe down with two fingers from the top of the screen.                                                                                                    | Speak Screen                                                                          |                     |                       |  |
| Speech Controller   Highlight Content Off > Highlight content as it is spoken. Tap speech controller Voices > Voices > Default Language > Detect Languages  SPEAKING RATE Pronunciations >                                                                                                    | Swipe down with two fingers from the top or screen to hear the content of the screen. | of the              |                       |  |
| Highlight Content Off >   Highlight content as it is spoken. Tap speech controller   Typing Feedback >   Voices >   Default Language >   Default Languages >   SPEAKING RATE   Pronunciations                                                                                                    | Speech Controller                                                                     | Off >               |                       |  |
| Highlight Content as it is spoken.   Typing Feedback   Voices   Default Language   Detect Languages   SPEAKING RATE   Pronunciations                                                                                                    |                                                                                       |                     |                       |  |
| Highlight content as it is spoken.     Typing Feedback     Voices   Default Language   Detect Languages     SPEAKING RATE      Pronunciations                                                                                                    | Highlight Content                                                                     | Off >               | Tap speech controller |  |
| Typing Feedback   Voices   Default Language   Detect Languages   SPEAKING RATE   Pronunciations                                                                                                    | Highlight content as it is spoken.                                                    |                     |                       |  |
| Voices ><br>Default Language ><br>Detect Languages •<br>SPEAKING RATE                                                                                                    | Typing Feedback                                                                       | >                   |                       |  |
| Voices                                                                                                    |                                                                                       |                     |                       |  |
| Default Language                                                                                                    | Voices                                                                                | >                   |                       |  |
| Detect Languages                                                                                                    | Default Language                                                                      | >                   |                       |  |
| SPEAKING RATE                                                                                                    | Detect Languages                                                                      |                     |                       |  |
| Pronunciations                                                                                                    | SPEAKING RATE                                                                         |                     |                       |  |
| Pronunciations                                                                                                    | æ ——————                                                                              | <u>_</u>            |                       |  |
|                                                                                                    | Pronunciations                                                                        | >                   |                       |  |

0473 643 237 TechHub v1 November 2024

Ĺ

Techhub@uq.edu.au

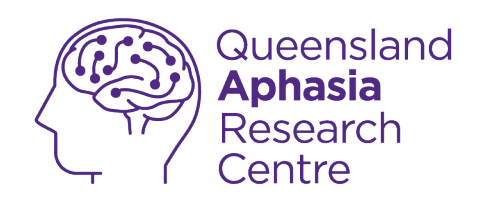

| rk Speech Controller   the speech controller allows quick access the function of the speech controller and press play to start reading anywhere on to start prese to hear the content under your finger. Lift of the speech controller and the speech controller and the speech controller and the speech controller and the speech controller and the speech controller and the speech controller and the speech controller and the speech controller and the speech controller and the speech controller and the speech controller and the speech controller and the speech controller and the speech controller speech controller and the speech controller speech controller and the speech controller is the speech controller and the speech controller is the speech controller and the speech controller is the speech controller and the speech controller is the speech controller is the speech contr                                         | speech Controller     how Controller     in speech controller allow speech search controller and press play to start reading.     control     control     control     in press     Read All Content >     in press     Speak on Touch >     ide Opacity     Speak on Touch >     ide Opacity     Speak on Touch >     ide Opacity     Speak on Touch >     ide Opacity     Speak on Touch >     ide Opacity     Speak on Touch >     ide Opacity     Speak on Touch >     ide Opacity     Speak on Touch >     ide Opacity     Speak on Touch >     ide Opacity     Speak on Touch >     ide Opacity     Speak on Touch >     ide Opacity     Speak on Touch >     ide Opacity     Speak on Touch >     ide Opacity     Speak on Touch >     ide Opacity                                                                                                    | ick Speech Controller   ice words Controller ice words Controller allows (wick accure to under to bear the control ler and to prese play to star to accure to the part the control ler and to prese play to star to accure to the part the control ler and to prese play to star to accure to the part the control ler and to prese play to the top or the part the control ler and to prese play to the top or the part top or the part top or                                                                                                    | 50 🕇                                                                                                    | <del>?</del> 62                                                                                                    |             |                               |
|----------------------------------------------------------------------------------------------------|----------------------------------------------------------------------------------------------------|----------------------------------------------------------------------------------------------------|----------------------------------------------------------------------------------------------------|----------------------------------------------------------------------------------------------------|-------------|-------------------------------|
| Show Controller The speach controller and press play to start reading.                                                                                                    | Show Controller<br>The speech controller and press play to start reading.<br>A speech controller and press play to start reading.<br>A speech controller and tap the finger icon to start<br>pack on Touch. Then tap or drag anywhere on the<br>control LER ACTIONS<br>NUTROLLER ACTIONS<br>A speech on Touch 2<br>de Opacity 35% 2                                                                                                    | Show Controller<br>The speech controller and press play to start reading<br>the controller and press play to start reading<br>the controller and tract the finger icon to start<br>the controller and tract the finger icon to start<br>the controller and tract the finger icon to start<br>the controller and tract the finger icon to start<br>the controller and tract the finger icon to start<br>the controller and tract the finger icon to start<br>the controller and tract the finger icon to start<br>the controller and tract the finger icon to start<br>the controller and tract the finger icon to start<br>the controller and the finger icon to start<br>the controller and the fing                                                                                                    | ack Spe                                                                                                    | ech Controller                                                                                                    |             |                               |
| The speech controller allows quick access to Strat<br>Screen and Speak on Touch.<br>- Expand the controller and traps the finger icon to start<br>Speak on Touch. Then tap or drag anywhere on the<br>screen to hear the controller and traps the finger. Lift yo<br>CONTROLLER ACTIONS<br>Long Press Read All Content ><br>Double Tap Speak on Touch ><br>Idle Opacity 35% ><br>Tap the for show controller so is<br>turns green<br>means off<br>means on                                                                                                    | The speech controller allows quick access to send<br>Screen and Speak on Touch.<br>Sepand the controller and taps the finger icon to start<br>Speak on Touch. Then tap or drag anywhere on the<br>screen to hear the content under your finger. Lift your<br>finger to exit Speak on Touch.<br>CONTROLLER ACTIONS<br>Long Press Read All Content ><br>Double Tap Speak on Touch ><br>Idle Opacity 35% >                                                                                                    | The speech controller allows quick access to strait<br>Separatifie controller and tap the finger icon to start<br>Speach on Touch. Then tap or drag anywhere on the<br>Separatifie controller and tap the finger icon to start<br>Speach on Touch. Then tap or drag anywhere on the<br>Speach on Touch.<br>CONTROLLER ACTIONS<br>Long Press Read All Content ><br>Double Tap Speak on Touch ><br>Idle Opacity 35% ><br>Marking Speach<br>Marking Speach<br>Marking Spe | Show Controller                                                                                                    |                                                                                                    |             |                               |
| Long Press Read All Content ><br>Double Tap Speak on Touch ><br>tdle Opacity 35% ><br>Tap the for show controller so is<br>turns green<br>means off<br>means on                                                                                                    | Long Press Read All Content ><br>Double Tap Speak on Touch ><br>Idle Opacity 35% >                                                                                                    | Long Press Read All Content ><br>Double Tap Speak on Touch ><br>Idle Opacity 35% >                                                                                                    | The speech controlle<br>Screen and Speak on<br>• Expand the control<br>all content.<br>• Expand the control<br>Speak on Touch. The<br>screen to hear the co<br>finger to exit Speak of | r allows quick access to Speak<br>Touch<br>ler and press play to start reading<br>ler and tap the finger icon to start<br>n tap or drag anywhere on the<br>ntent under your finger. Lift your<br>n Touch. |             |                               |
| Double Tap Speak on Touch >   Idle Opacity 35% >   Idle Opacity is preaked in the present of the present of the presen                                                                    | Double Tap Speak on Touch >   Idle Opacity 35% >   means off means on                                                                                                    | Double Tap Speak on Touch >   Idle Opacity 35% >   means off means on                                                                                                    | Long Press                                                                                                    | Read All Content >                                                                                                    | Tap the fo  | r <b>show controller</b> so i |
| Idle Opacity 35% > Concerning of the second second | Idle Opacity 35% > Contract of the second second se | Idle Opacity 35% > means off means on                                                                                                    | Double Tap                                                                                                    | Speak on Touch >                                                                                                    | turns green |                               |
| means off<br>means on                                                                                                    | means off<br>means on                                                                                                    | means off<br>means on                                                                                                    | Idle Opacity                                                                                                    | 35% >                                                                                                    |             |                               |
| means on                                                                                                    | means on                                                                                                    | means on                                                                                                    |                                                                                                    |                                                                                                    | means of    | f                             |
|                                                                                                    |                                                                                                    |                                                                                                    |                                                                                                    |                                                                                                    | C means on  | I                             |
|                                                                                                    |                                                                                                    |                                                                                                    |                                                                                                    |                                                                                                    |             |                               |
|                                                                                                    |                                                                                                    |                                                                                                    |                                                                                                    |                                                                                                    |             |                               |
|                                                                                                    |                                                                                                    |                                                                                                    |                                                                                                    |                                                                                                    |             |                               |
|                                                                                                    |                                                                                                    |                                                                                                    |                                                                                                    |                                                                                                    |             |                               |

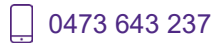

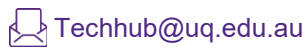

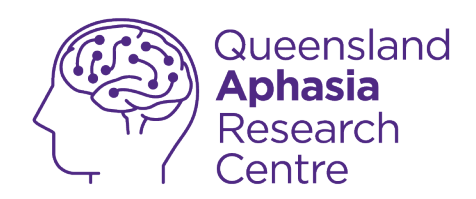

| Show Controller  Show Controller  Fe speech controller allows quick access to Speak Green and Speak on Touch  Expand the controller and tap the finger icon to start Speak on Touch. Then tap or drag anywhere on the start Speak on Touch. CONTROLLER ACTIONS  Long Press Read All Content >  Double Tap Speak on Touch >  Idle Opacity 35% >  You will see a black box. Ta box | :50 <b>1</b>                                                                                                    | .ul 🕈 🚱                                                                |
|----------------------------------------------------------------------------------------------------|----------------------------------------------------------------------------------------------------|------------------------------------------------------------------------|
| Long Press Read All Content ><br>Double Tap Speak on Touch ><br>Idle Opacity 35% ><br>You will see a black box. Tap<br>box                                                                                                    | Back Speech Controller<br>Show Controller<br>The speech controller allows quick access<br>Screen and Speak on Touch<br>• Expand the controller and press play to s<br>all content.<br>• Expand the controller and tap the finger<br>Speak on Touch. Then tap or drag anywher<br>screen to hear the content under your fing-<br>finger to exit Speak on Touch. | to Speak<br>start reading<br>icon to start<br>re on the<br>er. Lif you |
| Idle Opacity 35% ><br>You will see a black box. Tap<br>box                                                                                                    | Long Press Read All C                                                                                                    | Content >                                                              |
| box                                                                                                    | Idle Opacity                                                                                                    | 35% >                                                                  |
|                                                                                                    |                                                                                                    |                                                                        |

TechHub v1 November 2024

Ĺ

0473 643 237

Techhub@uq.edu.au

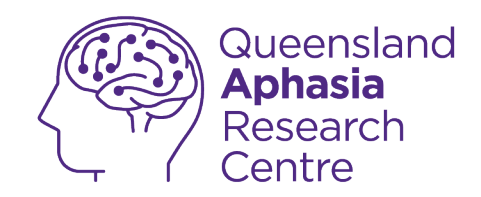

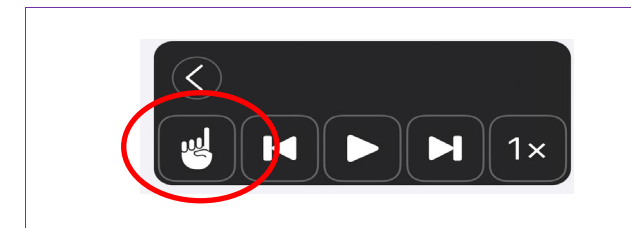

Tap the finger to select the text you want narrated

Tap play to narrate all text on screen

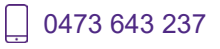

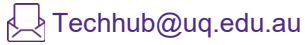

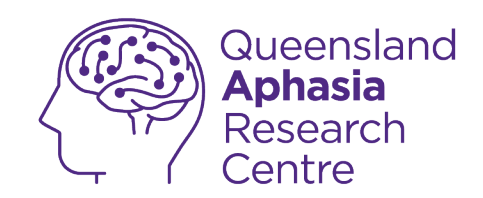

# **Enable reachability**

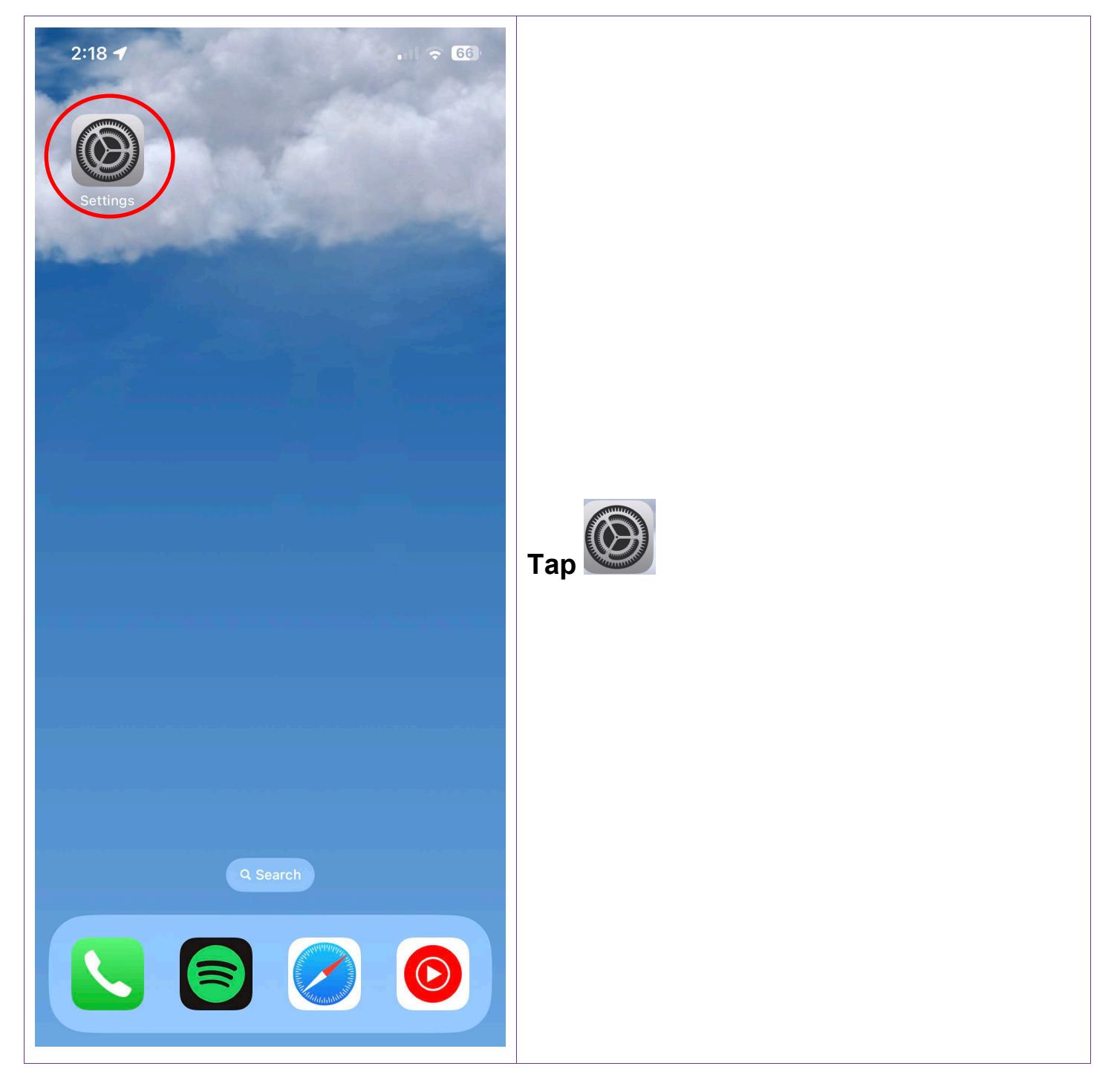

0473 643 237

Techhub@uq.edu.au

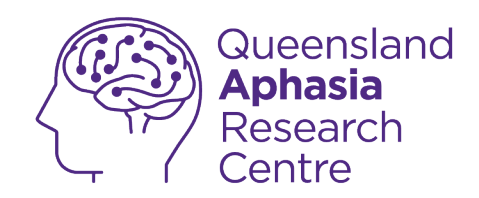

| 2:33                   | .ul ᅙ <mark>76</mark> ) |                   |
|------------------------|-------------------------|-------------------|
| Setting                | S                       |                   |
| >> Airplane Mode       |                         |                   |
| ᅙ Wi-Fi                | UQ >                    |                   |
| Bluetooth              | On >                    |                   |
| (1) Mobile Data        | >                       |                   |
| Personal Hotspot       | Off >                   |                   |
|                        |                         |                   |
| Notifications          | >                       |                   |
| Sounds & Haptics       | >                       | Tan accessibility |
| Focus                  | >                       | rap accessionity  |
| Screen Time            | >                       |                   |
| General                | >                       |                   |
| Control Centre         | >                       |                   |
| AA Display & Brightnes | s >                     |                   |
| Home Screen            | >                       |                   |
| Accessibility          | >                       |                   |
| 🛞 Wallpaper            | >                       |                   |
| Siri & Search          | >                       |                   |
| Face ID & Passcode     |                         |                   |

Techhub@uq.edu.au

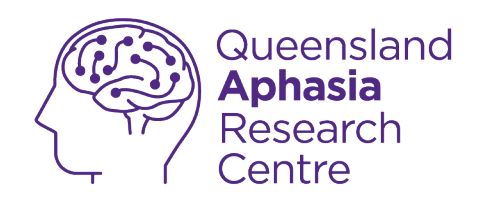

| 3:27                   | uli 🔶 <b>17</b> |              |  |
|------------------------|-----------------|--------------|--|
| Settings Accessibility | lity            |              |  |
| VICION                 |                 |              |  |
| VoiceOver              | Off >           |              |  |
| Zoom                   | Off >           |              |  |
| AA Display & Text Size | >               |              |  |
| (D) Motion             | >               |              |  |
| Spoken Content         | >               |              |  |
| Audio Descriptions     | Off >           |              |  |
|                        |                 |              |  |
| Touch                  | >               | Tap on Touch |  |
| Face ID & Attention    | >               |              |  |
| Switch Control         | Off >           |              |  |
| Voice Control          | Off >           |              |  |
| ide Button             | >               |              |  |
| Control Nearby Dev     | ices >          |              |  |
| Apple TV Remote        | >               |              |  |
| Keyboards              | >               |              |  |
| HEARING                |                 |              |  |
| Hearing Devices        | <b>—</b> >      |              |  |
|                        |                 |              |  |

Techhub@uq.edu.au

k shrs.uq.edu.au/qarc/techhub

Page 27 of 71

TechHub v1 November 2024

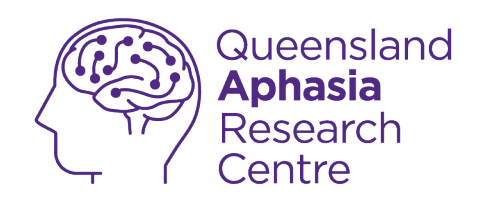

| 3:34                                                                          |                                                                | ul ᅙ <mark>349</mark> |
|-------------------------------------------------------------------------------|----------------------------------------------------------------|-----------------------|
| Accessibility                                                                 | Touch                                                          |                       |
| AssistiveTouch                                                                |                                                                | Off >                 |
| AssistiveTouch allows yo<br>have difficulty touching t<br>adaptive accessory. | ou to use your iPhone if<br>the screen or if you rec           | you<br>juire an       |
| Reachability                                                                  |                                                                |                       |
| Swipe down on the botto<br>the top into reach.                                | om edge of the screen                                          | to bring              |
| Haptic Touch                                                                  |                                                                | >                     |
| Press on the display usir<br>reveal content previews,<br>menus.               | ng a different length of<br>actions and contextua              | time to<br>I          |
| Touch Accommoda                                                               | tions                                                          | Off >                 |
| If you have trouble using<br>following settings to cha<br>respond to touches. | the touchscreen, adju<br>nge how the screen wi                 | st the<br>II          |
| Tap to Wake                                                                   |                                                                |                       |
| Wake the screen when y                                                        | ou tap the display.                                            | 1                     |
| Shake to Undo                                                                 |                                                                |                       |
| If you tend to shake your<br>disable Shake to Undo to<br>appearing.           | r iPhone by accident, y<br>o prevent the Undo aler             | ou can<br>rt from     |
| Vibration                                                                     |                                                                |                       |
| When this switch is off, a be disabled, including th and other emergency are  | all vibration on your iPh<br>lose for earthquake, tsu<br>erts. | none will<br>unami    |

Techhub@uq.edu.au

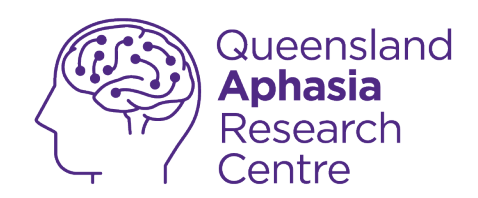

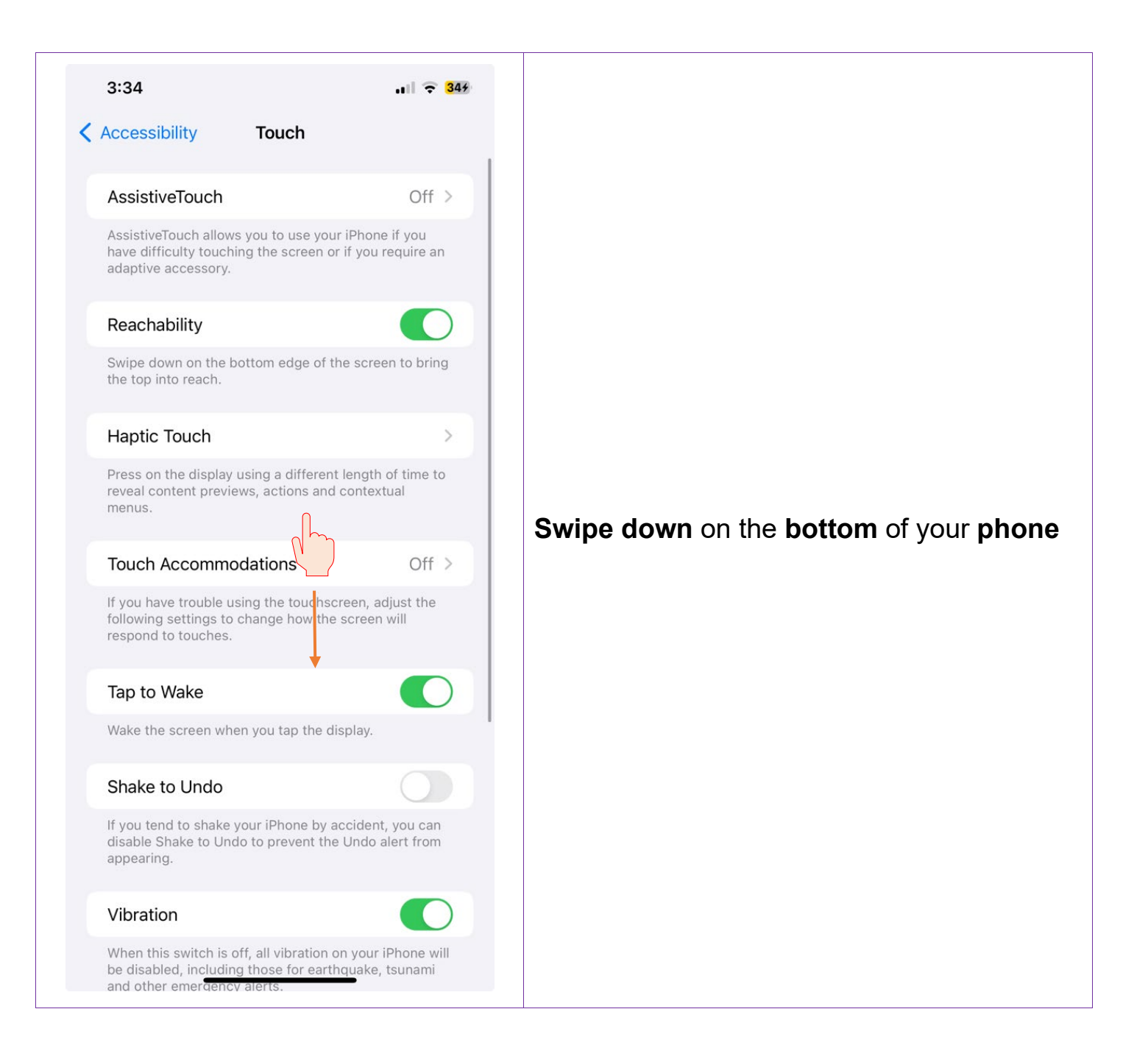

\_ 0473 643 237

Techhub@uq.edu.au

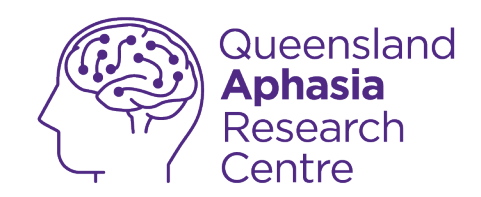

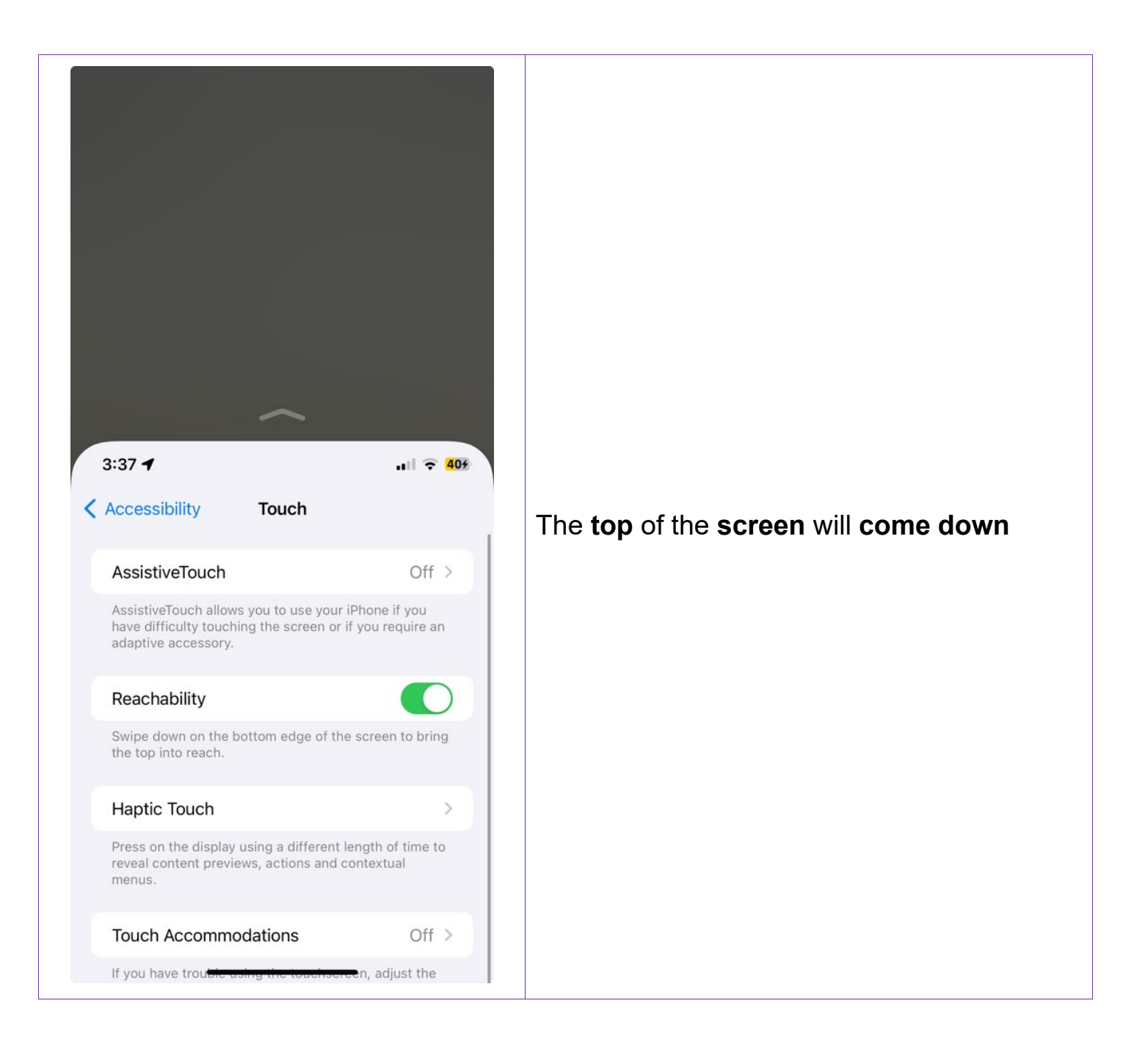

U473 643 237

Techhub@uq.edu.au

℅ shrs.uq.edu.au/qarc/techhub

Page 30 of 71

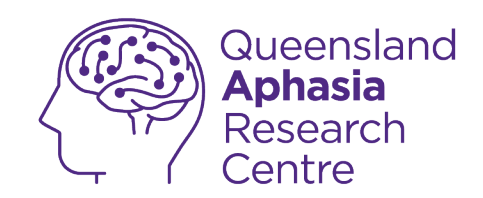

## **Enable voice controls**

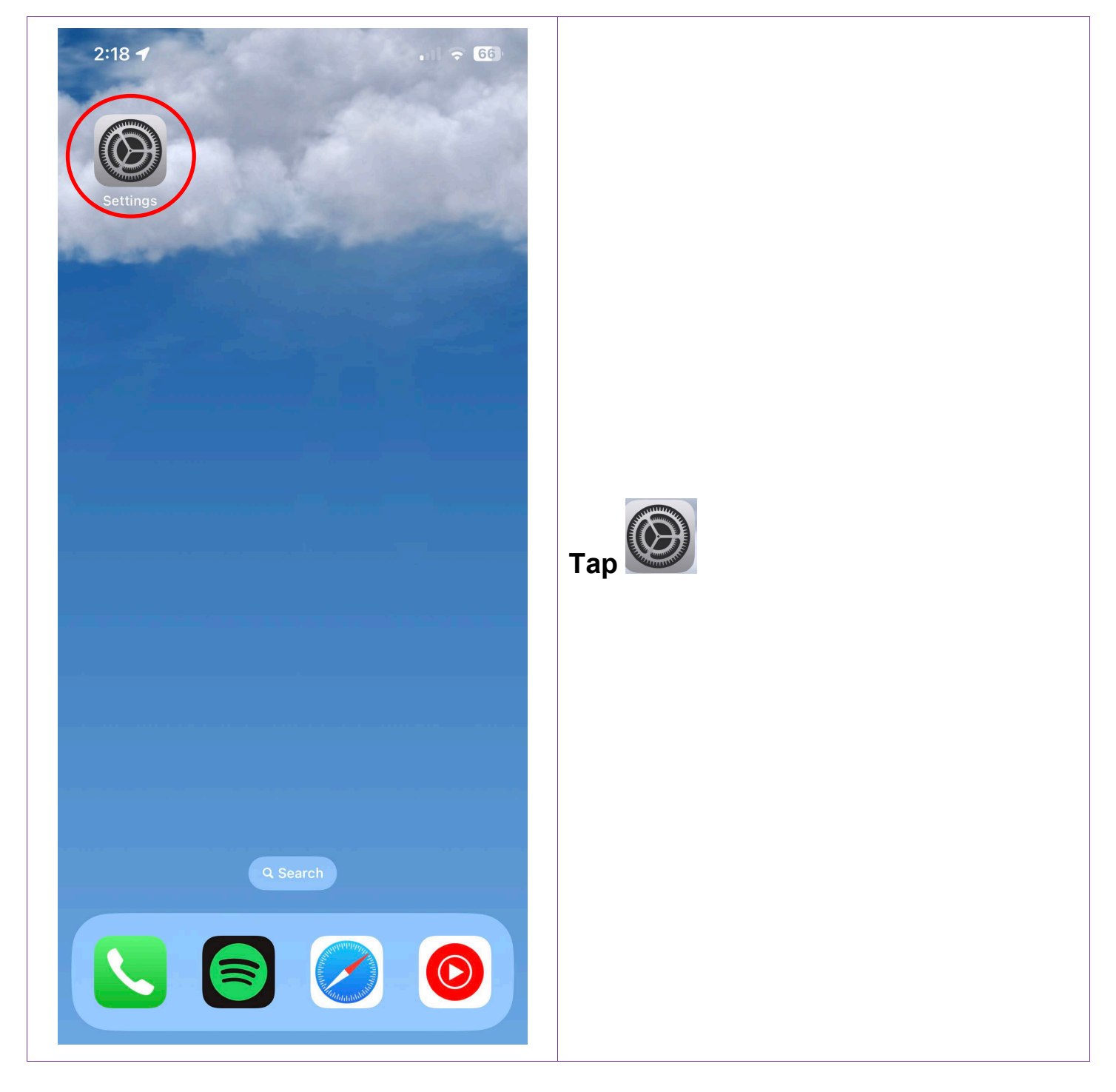

0473 643 237

Techhub@uq.edu.au

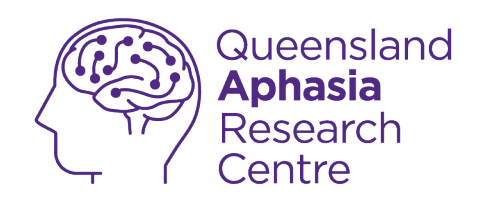

| :33          | 3                    | .ul 🗢 <mark>76</mark> ) |
|--------------|----------------------|-------------------------|
|              | Settings             |                         |
| ┝≻           | Airplane Mode        |                         |
| <b>?</b>     | Wi-Fi                | UQ >                    |
| *            | Bluetooth            | On >                    |
| ((†))        | Mobile Data          | >                       |
| ୭            | Personal Hotspot     | Off >                   |
|              |                      |                         |
|              | Notifications        | >                       |
| <b>(</b> ()) | Sounds & Haptics     | >                       |
| C            | Focus                | >                       |
| I            | Screen Time          | >                       |
| ۲¢           | General              | >                       |
|              | Control Centre       | >                       |
| AA           | Display & Brightness | >                       |
|              | Home Screen          | >                       |
|              | Accessibility        | >                       |
| *            | Wallpaper            | >                       |
|              | Siri & Search        | >                       |
| رري          | Face ID & Passcode   | , ,                     |

Techhub@uq.edu.au

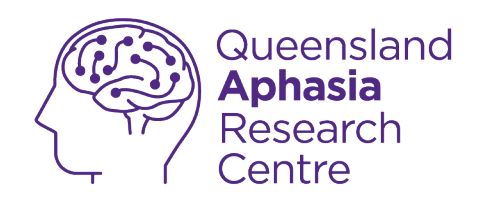

| 3:27       | ,                      | ull 🔶 17 |
|------------|------------------------|----------|
| Settir     | ngs Accessibility      |          |
| VISIO      | м                      |          |
| đ          | VoiceOver              | Off >    |
|            | Zoom                   | Off >    |
| АА         | Display & Text Size    | >        |
| $\bigcirc$ | Motion                 | >        |
| ŞD         | Spoken Content         | >        |
| 9          | Audio Descriptions     | Off >    |
| PHYS       | SICAL AND MOTOR        |          |
| <b>N</b>   | Touch                  | >        |
| [Ŀ]        | Face ID & Attention    | >        |
| 88         | Switch Control         | Off >    |
|            | Voice Control          | Off >    |
| €          | Side Button            | >        |
|            | Control Nearby Devices | >        |
| 0:         | Apple TV Remote        | >        |
|            | Keyboards              | >        |
| HEAR       | RING                   |          |
| 6          | Hearing Devices        | >        |

Techhub@uq.edu.au

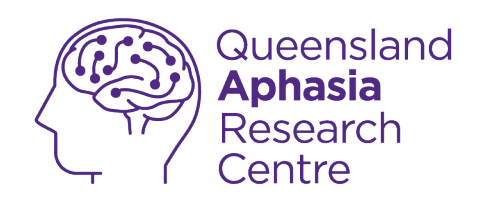

|   | 12:27 🔮                                                                        | ul 🗢 🔳                                       |
|---|--------------------------------------------------------------------------------|----------------------------------------------|
| < | Accessibility Voice Cor                                                        | ntrol                                        |
|   | Voice Control                                                                  |                                              |
|   | Voice Control allows you to use<br>your iOS device even when you<br>more       | your voice to control<br>are on calls. Learn |
|   | Language Er                                                                    | nglish (Australia) >                         |
|   | Customise Commands                                                             | >                                            |
|   |                                                                                |                                              |
|   | Vocabulary                                                                     | >                                            |
|   | Import Vocabulary                                                              |                                              |
|   | Export Vocabulary                                                              |                                              |
|   | Delete All Vocabulary                                                          |                                              |
|   | You can teach Voice Control ne vocabulary entries.                             | ew words by adding                           |
|   | COMMAND FEEDBACK                                                               |                                              |
|   | Show Confirmation                                                              |                                              |
|   | Play Sound                                                                     |                                              |
|   | Show Hints                                                                     |                                              |
|   | Command hints help guide you<br>Control by suggesting comman<br>along the way. | as you learn Voice<br>nds and offering hints |

Techhub@uq.edu.au

k shrs.uq.edu.au/qarc/techhub

Page 34 of 71

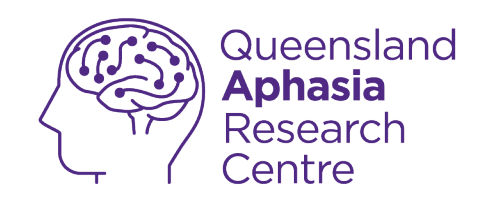

# Connect hearing devices to your phone

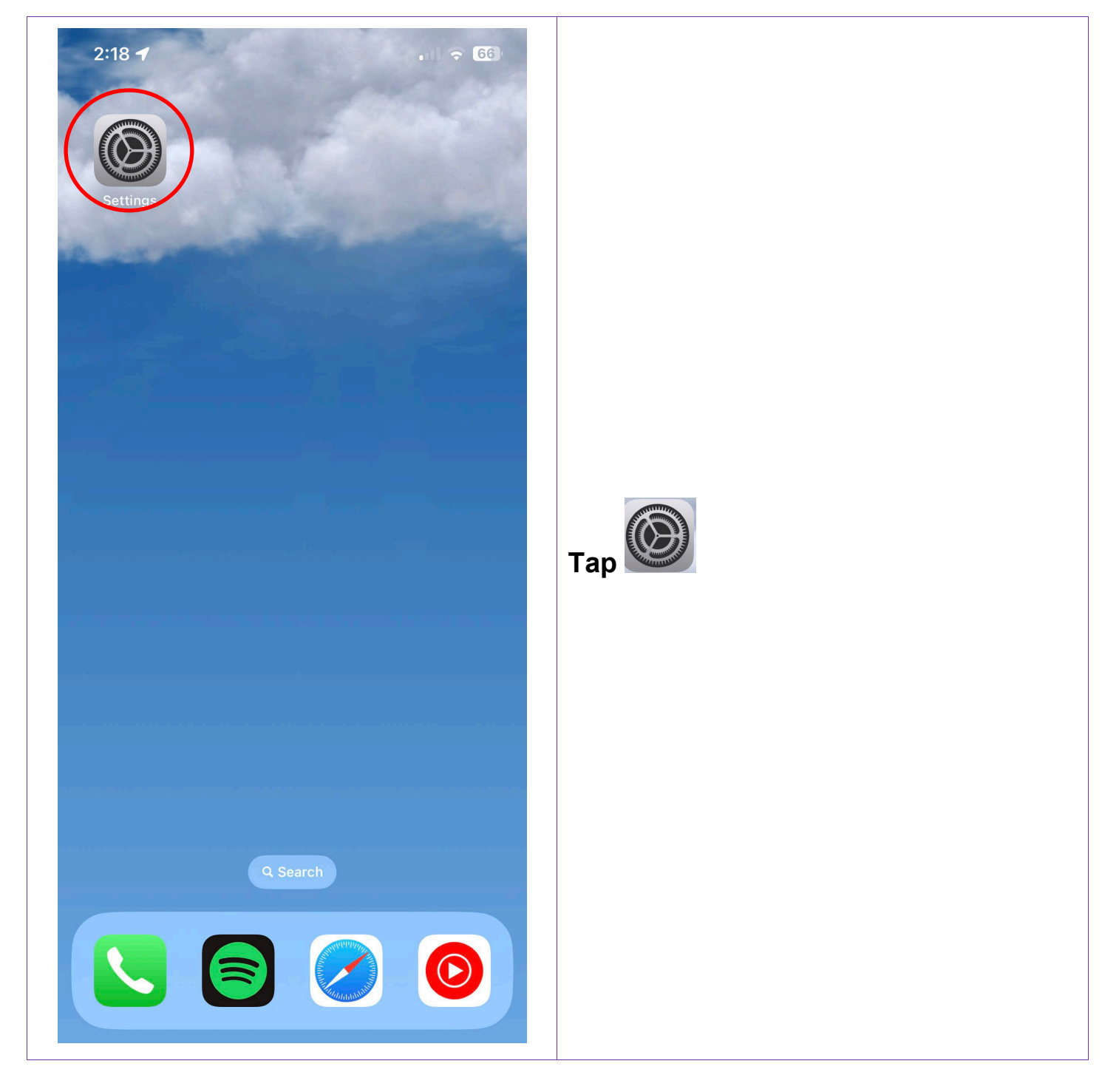

0473 643 237

Techhub@uq.edu.au

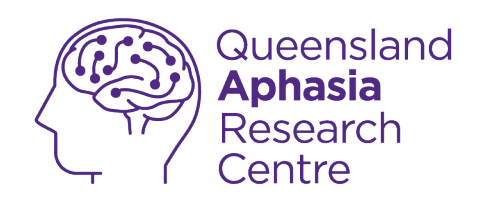

| 12:33                   | 3                    | .ul হ <mark>76</mark> ) |
|-------------------------|----------------------|-------------------------|
|                         | Settings             |                         |
| ≁                       | Airplane Mode        |                         |
| <b>?</b>                | Wi-Fi                | UQ >                    |
| *                       | Bluetooth            | On >                    |
| ((†))                   | Mobile Data          | >                       |
| ୭                       | Personal Hotspot     | Off >                   |
|                         |                      |                         |
| Ç.                      | Notifications        | >                       |
| <b>(</b> ((, <b>)</b> ) | Sounds & Haptics     | >                       |
| C                       | Focus                | >                       |
| I                       | Screen Time          | >                       |
| <u></u>                 | <b>0</b>             |                         |
|                         | General              | >                       |
| Ö                       | Control Centre       | >                       |
| AA                      | Display & Brightness | >                       |
|                         | Home Screen          | >                       |
|                         | Accessibility        | >                       |
|                         | Wallpaper            | >                       |
|                         | Siri & Search        | >                       |
| ردري                    | Face ID & Passcode   | >                       |

Techhub@uq.edu.au

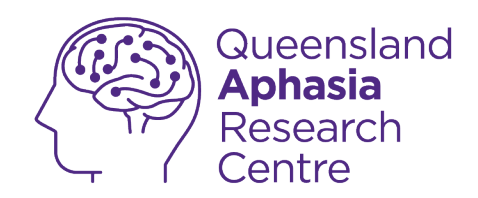

| Gide Button              | >     |                     |
|--------------------------|-------|---------------------|
| Control Nearby Devices   | >     |                     |
| Apple TV Remote          | >     |                     |
| Keyboards                | >     |                     |
| HEARING                  |       |                     |
| Hearing Devices          | >     |                     |
| Nound Recognition        | Off > |                     |
| 🚷 Audio/Visual           | >     |                     |
| Subtitles & Captioning   | >     | Tap hearing devices |
| B Hearing Control Centre | >     |                     |
| SPEECH                   |       |                     |
| Live Speech              | Off > |                     |
| GENERAL                  |       |                     |
| Guided Access            | Off > |                     |
| Assistive Access         | Off > |                     |
|                          |       |                     |

Techhub@uq.edu.au

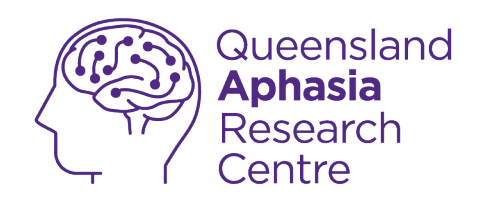

| 12:27 <b>II २ ■</b><br><b>K</b> Hearing Devices                                                                                                    |                                                                                                    |
|----------------------------------------------------------------------------------------------------|----------------------------------------------------------------------------------------------------|
| <section-header><section-header><section-header><section-header><section-header><section-header><text><text><section-header></section-header></text></text></section-header></section-header></section-header></section-header></section-header></section-header> | Your phone will search for your hearing<br>device<br>Your hearing device will connect<br>automatically |

**0473 643 237** TechHub v1 November 2024 Techhub@uq.edu.au

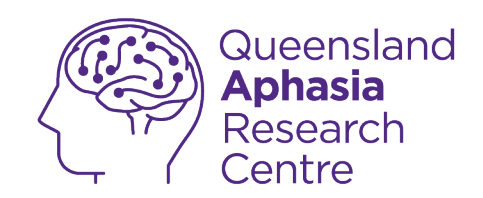

# Enable sound recognition

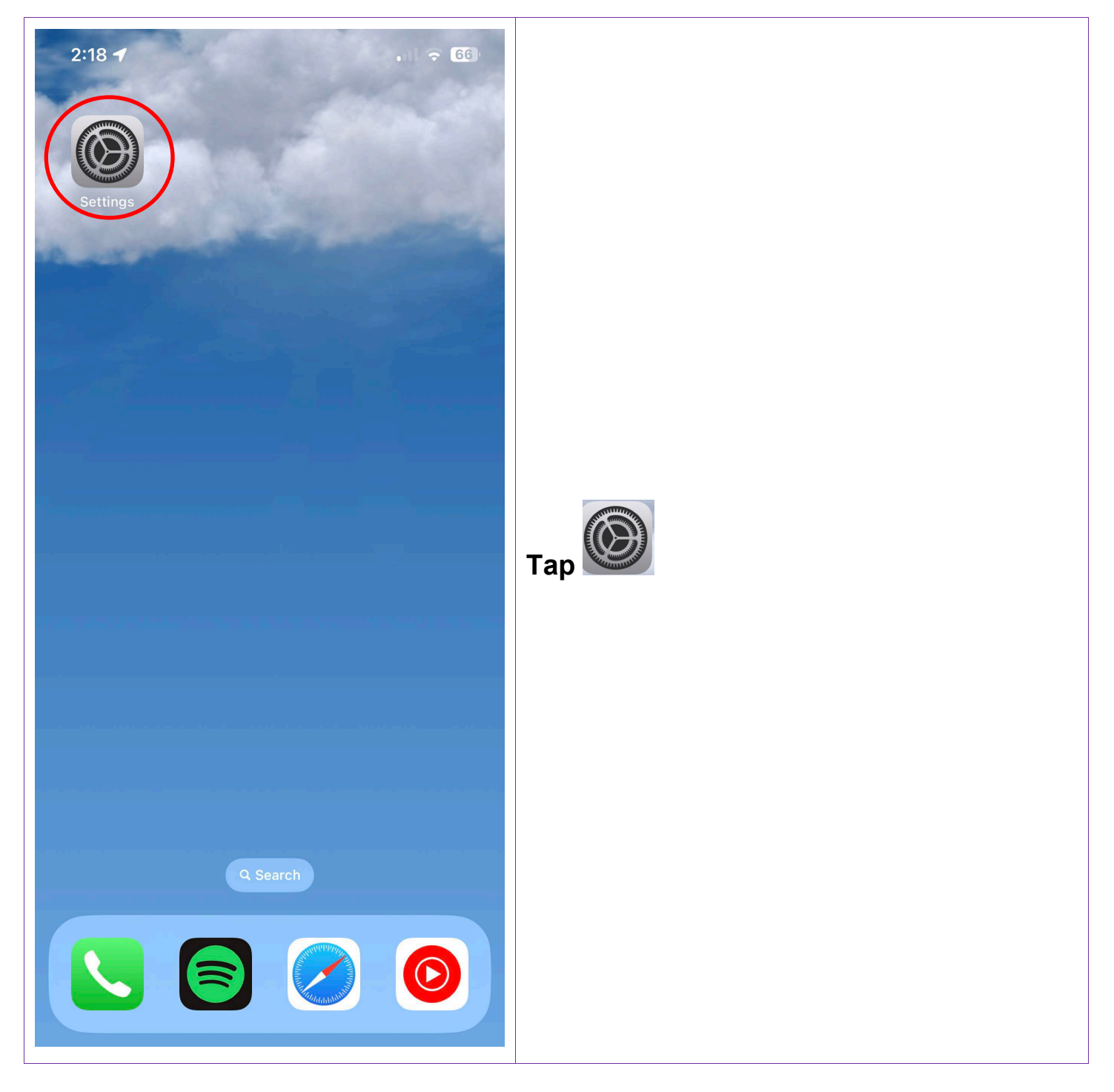

0473 643 237

Techhub@uq.edu.au

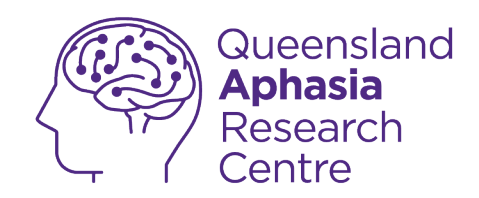

| :33                   | II 🗢 <mark>76</mark> ) |
|-----------------------|------------------------|
| Setting               | gs                     |
| 🖒 Airplane Mode       |                        |
| ᅙ Wi-Fi               | UQ >                   |
| Bluetooth             | On >                   |
| ແມ່ງ Mobile Data      | >                      |
| Personal Hotspot      | Off >                  |
|                       |                        |
| Notifications         | >                      |
| Sounds & Haptics      | >                      |
| Focus                 | >                      |
| Screen Time           | >                      |
| 🔅 General             | >                      |
| Control Centre        | >                      |
| AA Display & Brightne | ss >                   |
| Home Screen           | >                      |
| Accessibility         | >                      |
| 🛞 Wallpaper           | >                      |
| Siri & Search         | >                      |
| Face ID & Passcod     |                        |

Techhub@uq.edu.au

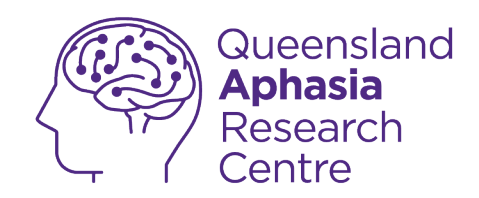

| Settings Accessibil          | ity              |                       |
|------------------------------|------------------|-----------------------|
| <pre>     Side Button </pre> | >                |                       |
| Control Nearby Devi          | ces >            |                       |
| Apple TV Remote              | >                |                       |
| Keyboards                    | >                |                       |
|                              |                  |                       |
| HEARING                      |                  |                       |
| Hearing Devices              | >                |                       |
| الم Sound Recognition        | Off >            |                       |
| 🕄 Audio/Visual               | >                |                       |
| Subtitles & Captionii        | ng >             | Tap sound recognition |
| Hearing Control Cen          | tre >            |                       |
|                              |                  |                       |
| SPEECH                       |                  |                       |
| Live Speech                  | Off >            |                       |
| GENERAL                      |                  |                       |
| Guided Access                | Off >            |                       |
| Assistive Access             | Off >            |                       |
| Siri                         | >                |                       |
| Accessibility                | AssistiveTouch > |                       |

**0473 643 237** TechHub v1 November 2024 Techhub@uq.edu.au

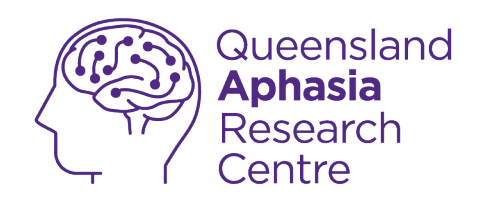

| 4:03                                          |                                                                                                    | .iil <del>ຈ</del> 869        |                    |
|-----------------------------------------------|----------------------------------------------------------------------------------------------------|------------------------------|--------------------|
| Back                                          | Sound Recognition                                                                                       | $\frown$                     |                    |
| Sound Ree                                     | cognition                                                                                               |                              |                    |
| 26.3 MB Us                                    | ed                                                                                                    | $\bigcirc$                   |                    |
| Your iPhone<br>and using on<br>sounds may     | will continuously listen for certai<br>-device intelligence, will notify y<br>be recognised.            | n sounds,<br>ou when         |                    |
| Sound Recog<br>circumstance<br>high-risk or e | gnition should not be relied upon<br>es where you may be harmed or<br>emergency situations, or for navi | in<br>injured, in<br>gation. |                    |
| Sounds                                        |                                                                                                    | 6 >                          |                    |
| Choose whic                                   | h sounds to recognise.                                                                                  |                              | so it turns green. |
|                                               |                                                                                                    |                              | means off          |
|                                               |                                                                                                    |                              | C means on         |
|                                               |                                                                                                    |                              |                    |
|                                               |                                                                                                    |                              |                    |
|                                               |                                                                                                    |                              |                    |
|                                               |                                                                                                    |                              |                    |
|                                               |                                                                                                    |                              |                    |
|                                               |                                                                                                    |                              |                    |
|                                               |                                                                                                    |                              |                    |
|                                               |                                                                                                    |                              |                    |

TechHub v1 November 2024

Ĺ

0473 643 237

Techhub@uq.edu.au

k shrs.uq.edu.au/qarc/techhub

Page 42 of 71

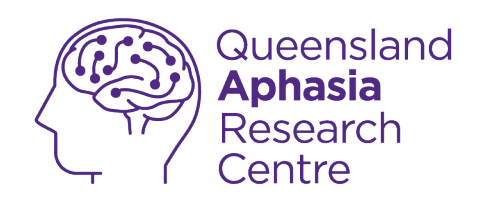

| 4:03 |                                               |                                                                                     | .ıll 🗢 865                                          |
|------|-----------------------------------------------|-------------------------------------------------------------------------------------|-----------------------------------------------------|
| E    | Back                                          | Sound Recognitic                                                                    | n                                                   |
|      | Sound Ree                                     | cognition                                                                           |                                                     |
|      | 26.3 MB Us                                    | sed                                                                                 |                                                     |
|      | Your iPhone<br>and using on<br>sounds may     | will continuously listen fo<br>n-device intelligence, will<br>be recognised.        | r certain sounds,<br>notify you when                |
|      | Sound Recog<br>circumstance<br>high-risk or e | gnition should not be relie<br>es where you may be harr<br>emergency situations, or | ed upon in<br>med or injured, in<br>for navigation. |
|      | Sounds                                        |                                                                                     | 6 >                                                 |
|      | Choose which                                  | n sounds to recognise.                                                              |                                                     |
|      |                                               |                                                                                     |                                                     |
|      |                                               |                                                                                     |                                                     |
|      |                                               |                                                                                     |                                                     |
|      |                                               |                                                                                     |                                                     |
|      |                                               |                                                                                     |                                                     |
|      |                                               |                                                                                     |                                                     |
|      |                                               |                                                                                     | _                                                   |

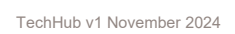

Ĺ

0473 643 237

Techhub@uq.edu.au

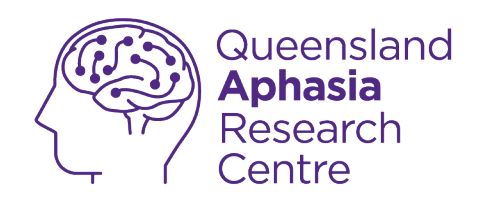

| 1:04 🕇                       | .11 🗢 874 |                                     |
|------------------------------|-----------|-------------------------------------|
| Back Sounds                  | Edit      |                                     |
| ALARMS                       |           |                                     |
| Fire                         | Off >     |                                     |
| Siren                        | Off >     |                                     |
| Smoke                        | Off >     |                                     |
| Custom Alarm                 |           |                                     |
| ANIMALS                      |           |                                     |
| Cat                          | Off >     |                                     |
| Dog                          | Off >     | Select sounds you want to recognise |
|                              |           |                                     |
| Appliances                   | On >      |                                     |
| Car Horn                     | Off >     |                                     |
| Doorbell                     | Off >     |                                     |
| Door Knock                   | Off >     |                                     |
| Glass Breaking               | Off >     |                                     |
| Kettle                       | Off >     |                                     |
| Water Running                | Off >     |                                     |
| Custom Appliance or Doorbell |           |                                     |

**0473 643 237** TechHub v1 November 2024 Techhub@uq.edu.au

k shrs.uq.edu.au/qarc/techhub

Page 44 of 71

Participating research centre of the STARS Education and Research Alliance

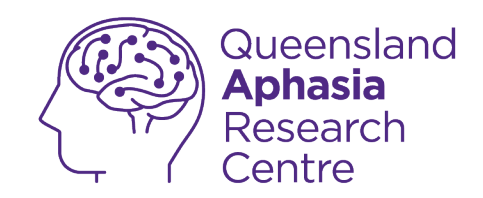

## **Enable guided access**

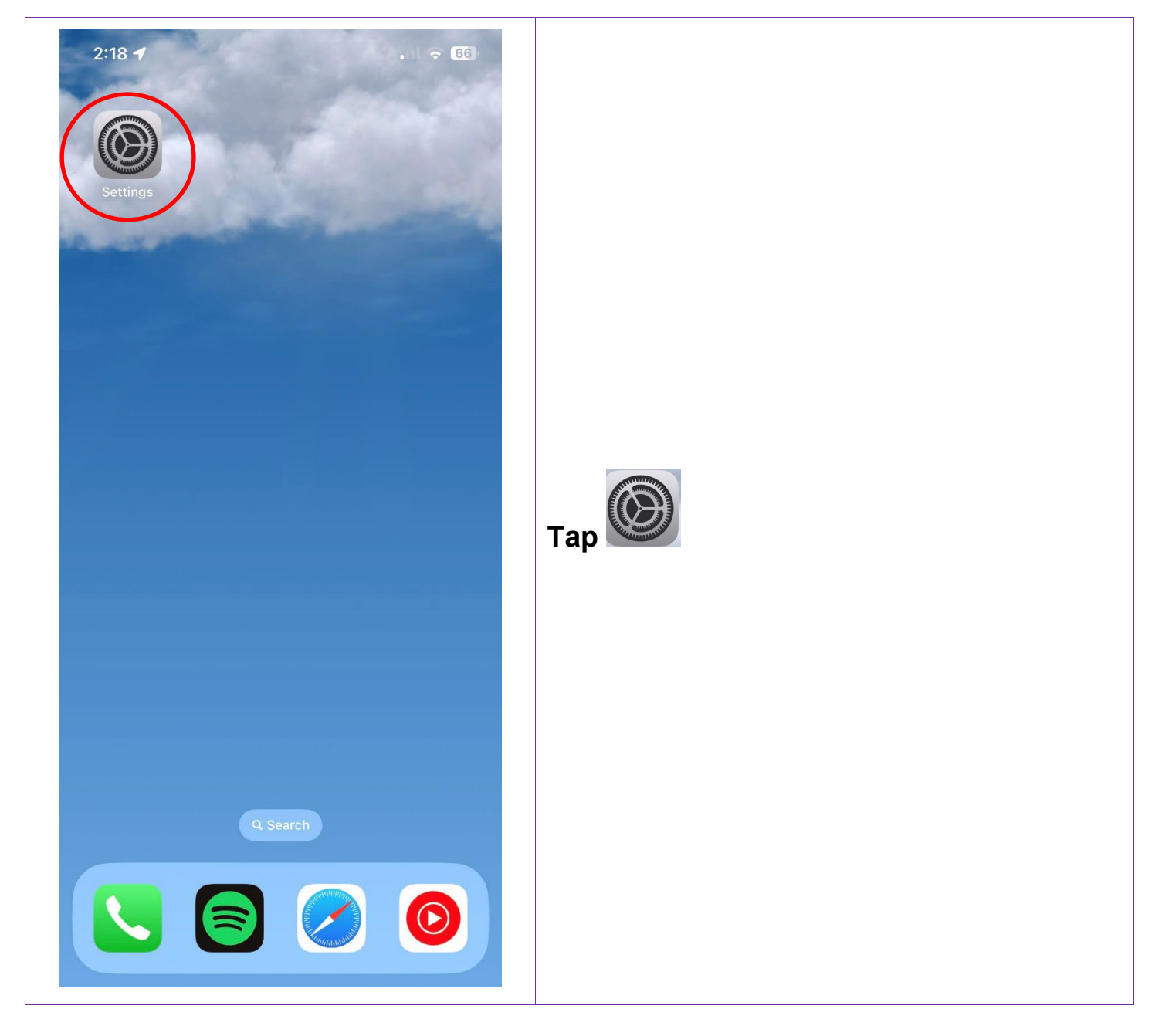

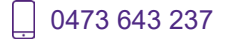

Techhub@uq.edu.au

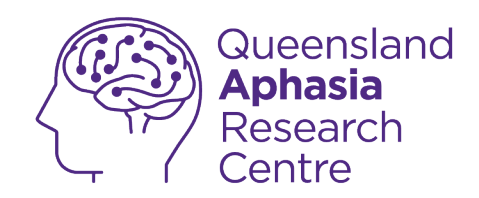

| 3                    | .ul 🔶 <mark>76</mark> |
|----------------------|-----------------------|
| Setti                | ings                  |
| >> Airplane Mode     |                       |
| ᅙ Wi-Fi              | UQ >                  |
| Bluetooth            | On >                  |
| 🖤 Mobile Data        | >                     |
| Personal Hotspo      | t Off >               |
|                      |                       |
| Notifications        | >                     |
| Sounds & Haptic      | s >                   |
| <b>C</b> Focus       | >                     |
| Screen Time          | >                     |
|                      |                       |
| General              | >                     |
| Control Centre       | >                     |
| AA Display & Brightr | ness >                |
| Home Screen          | >                     |
| Accessibility        | >                     |
| Wallpaper            | >                     |
| Siri & Search        | >                     |
| Face ID & Passor     | nde S                 |

Techhub@uq.edu.au

k shrs.uq.edu.au/qarc/techhub

Page 46 of 71

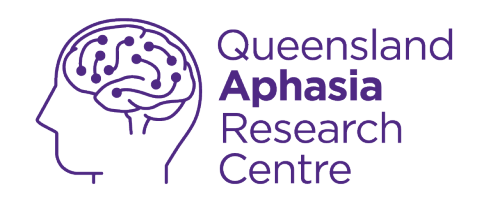

| 4:01 <b>-</b> | 1                           | .ıl 🗟 😽          |
|---------------|-----------------------------|------------------|
| Settin        | gs Accessibility            | y                |
| J←            | Side Button                 | >                |
|               | Control Nearby Device       | es >             |
| 0:            | Apple TV Remote             | >                |
|               | Keyboards                   | >                |
| HEARI         | ING                         |                  |
| 9             | Hearing Devices             | >                |
| Illia         | Sound Recognition           | Off >            |
|               | Audio/Visual                | >                |
|               | Subtitles & Captioning      | , >              |
|               | Hearing Control Centro      | e >              |
|               |                             |                  |
| SPEEC         | Live Speech                 | Off              |
|               | Live Speech                 |                  |
| GENE          | RAL                         |                  |
|               | Guided Access               | Off >            |
| Ē             | Assistive Access            | Off >            |
|               | Siri                        | >                |
| Ì             | Accessibility Accessibility | AssistiveTouch > |

Techhub@uq.edu.au

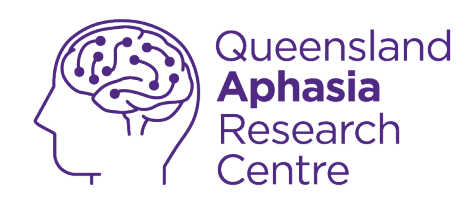

| 4:05                                                                                                    |                                                                                           |
|----------------------------------------------------------------------------------------------------|-------------------------------------------------------------------------------------------|
| Accessibility Guided Access                                                                                                    |                                                                                           |
| Guided Access                                                                                                    |                                                                                           |
| Guided Access keeps the iPhone in a single app and<br>allows you to control which features are available. To<br>start Guided Access, triple-click the side button in the<br>app you want to use. |                                                                                           |
| Passcode Settings                                                                                                    | Tap the oso it turns green                                                                |
| Time Limits >                                                                                                    | <ul> <li>click the power button three</li> <li>times to activate guided access</li> </ul> |
| Accessibility Shortcut                                                                                                    | - click the power button three                                                            |
| When you triple-click the side button during a Guided Access session, Accessibility Shortcut settings will be displayed.                                                                         | times to deactivate guided access                                                         |
| Display Auto-Lock Default >                                                                                                    |                                                                                           |
| Set how long it takes your iPhone to automatically lock during a Guided Access session.                                                                                                    | means off                                                                                 |
|                                                                                                    | C means <b>on</b>                                                                         |
|                                                                                                    |                                                                                           |
|                                                                                                    |                                                                                           |
|                                                                                                    |                                                                                           |
|                                                                                                    |                                                                                           |

TechHub v1 November 2024

Ĺ

0473 643 237

Techhub@uq.edu.au

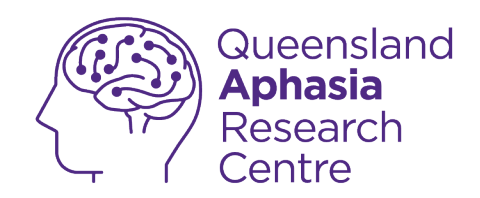

# **Privacy and security**

(iPhone)

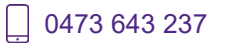

Techhub@uq.edu.au

Shrs.uq.edu.au/qarc/techhub

Page 49 of 71

TechHub v1 November 2024

Participating research centre of the STARS Education and Research Alliance

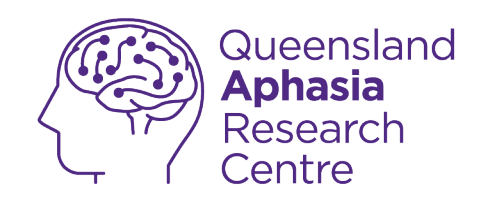

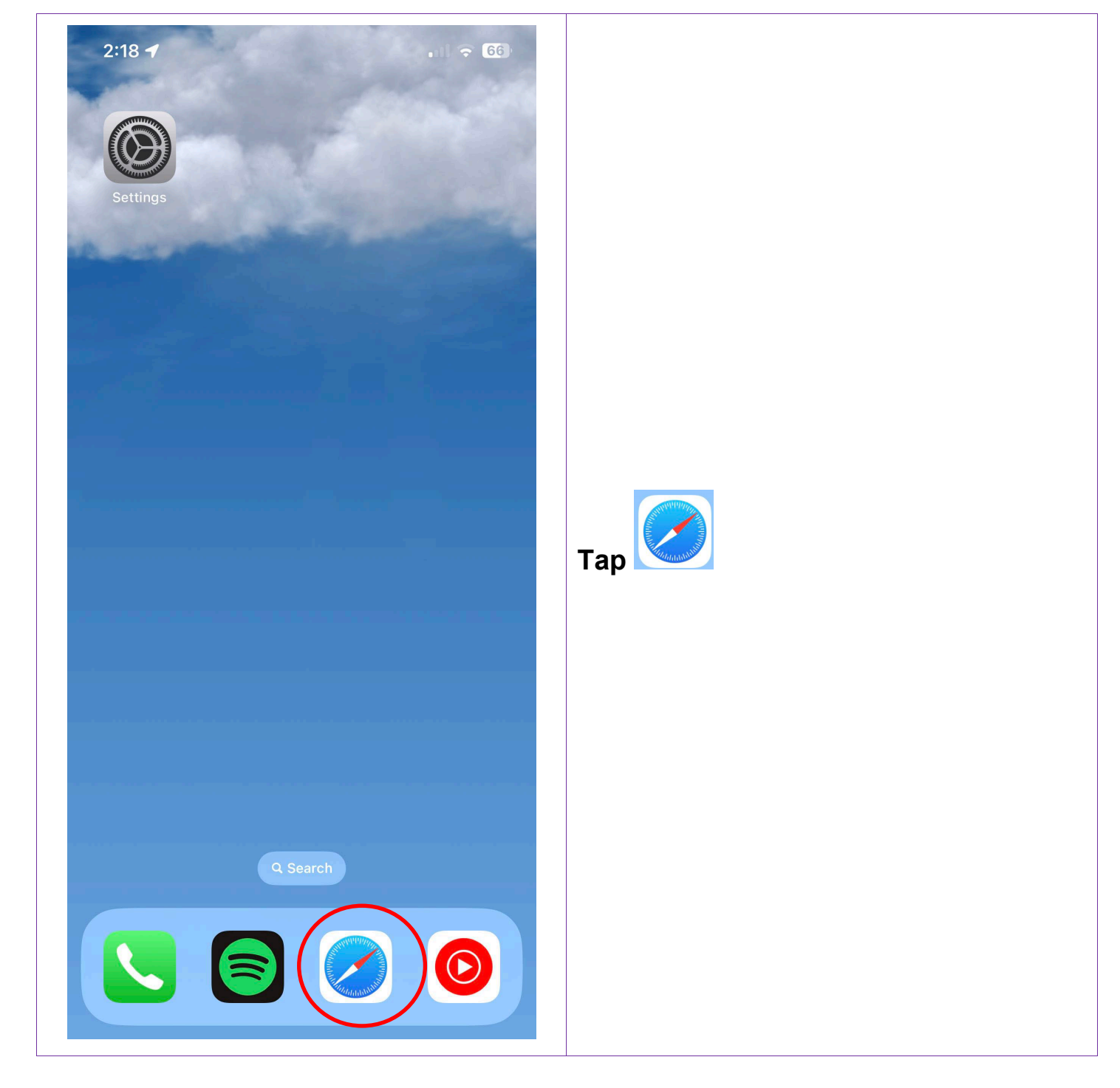

# **Recognising secure websites**

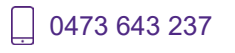

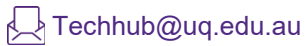

☆ shrs.uq.edu.au/qarc/techhub

#### Page 50 of 71

TechHub v1 November 2024

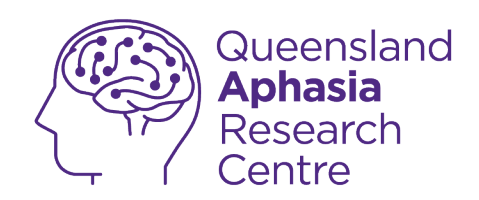

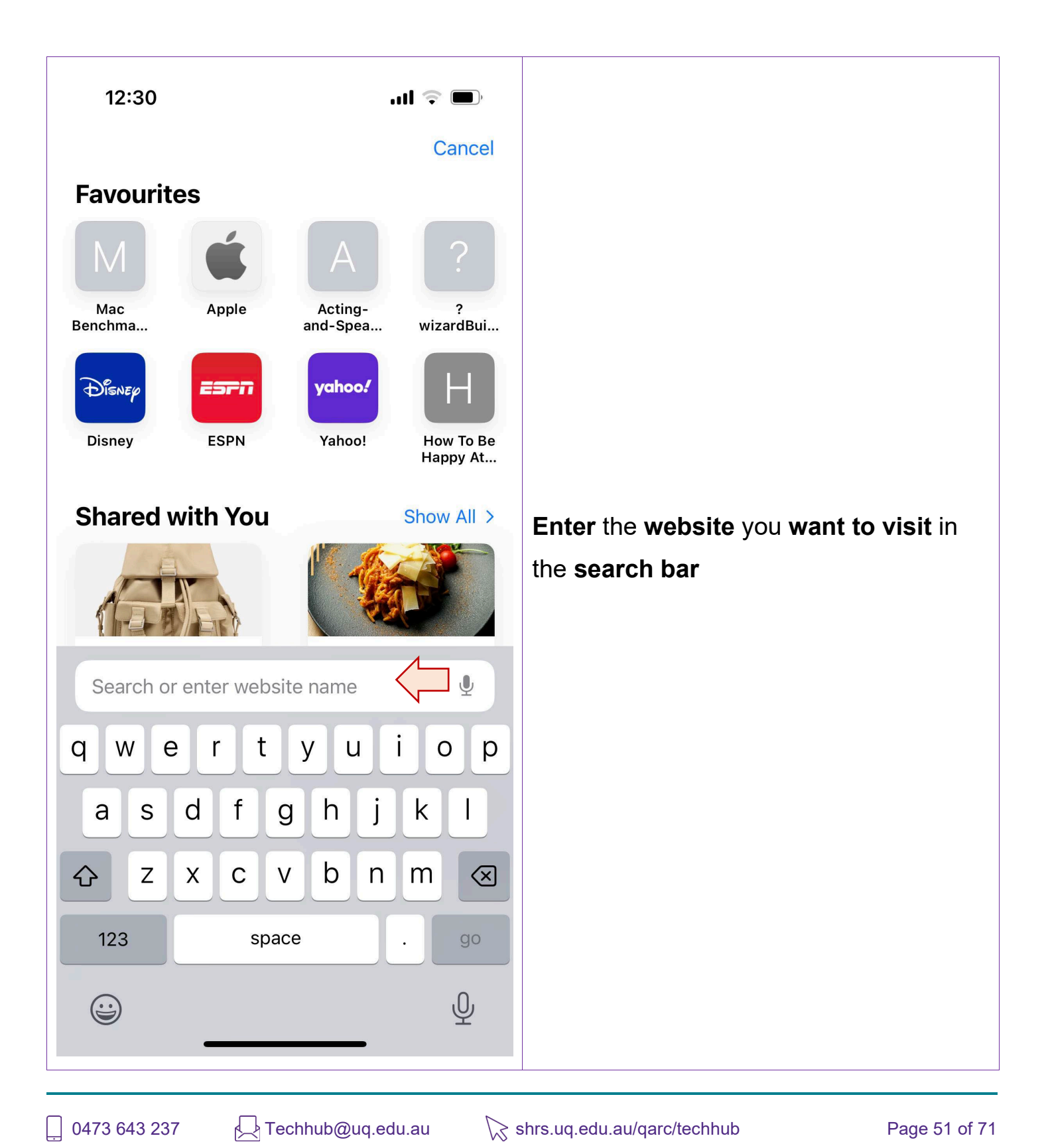

TechHub v1 November 2024

Participating research centre of the STARS Education and Research Alliance

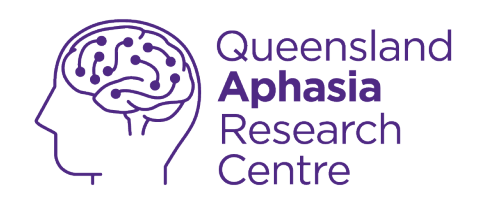

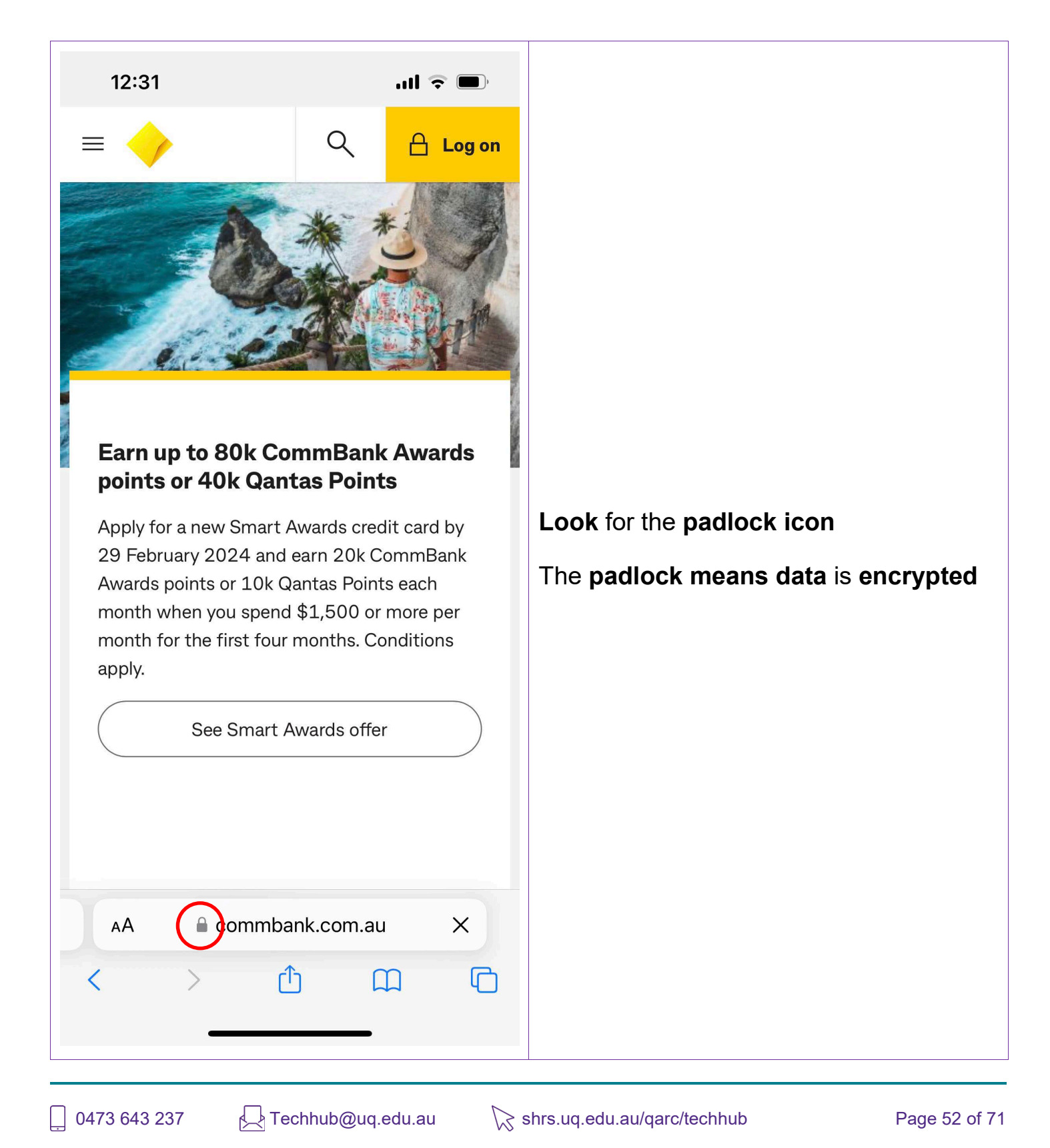

TechHub v1 November 2024

Participating research centre of the STARS Education and Research Alliance

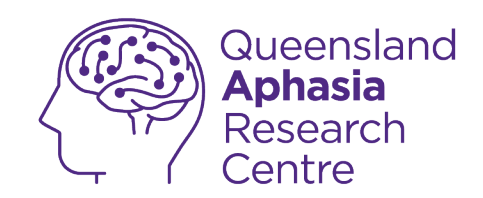

### Silence unknown callers

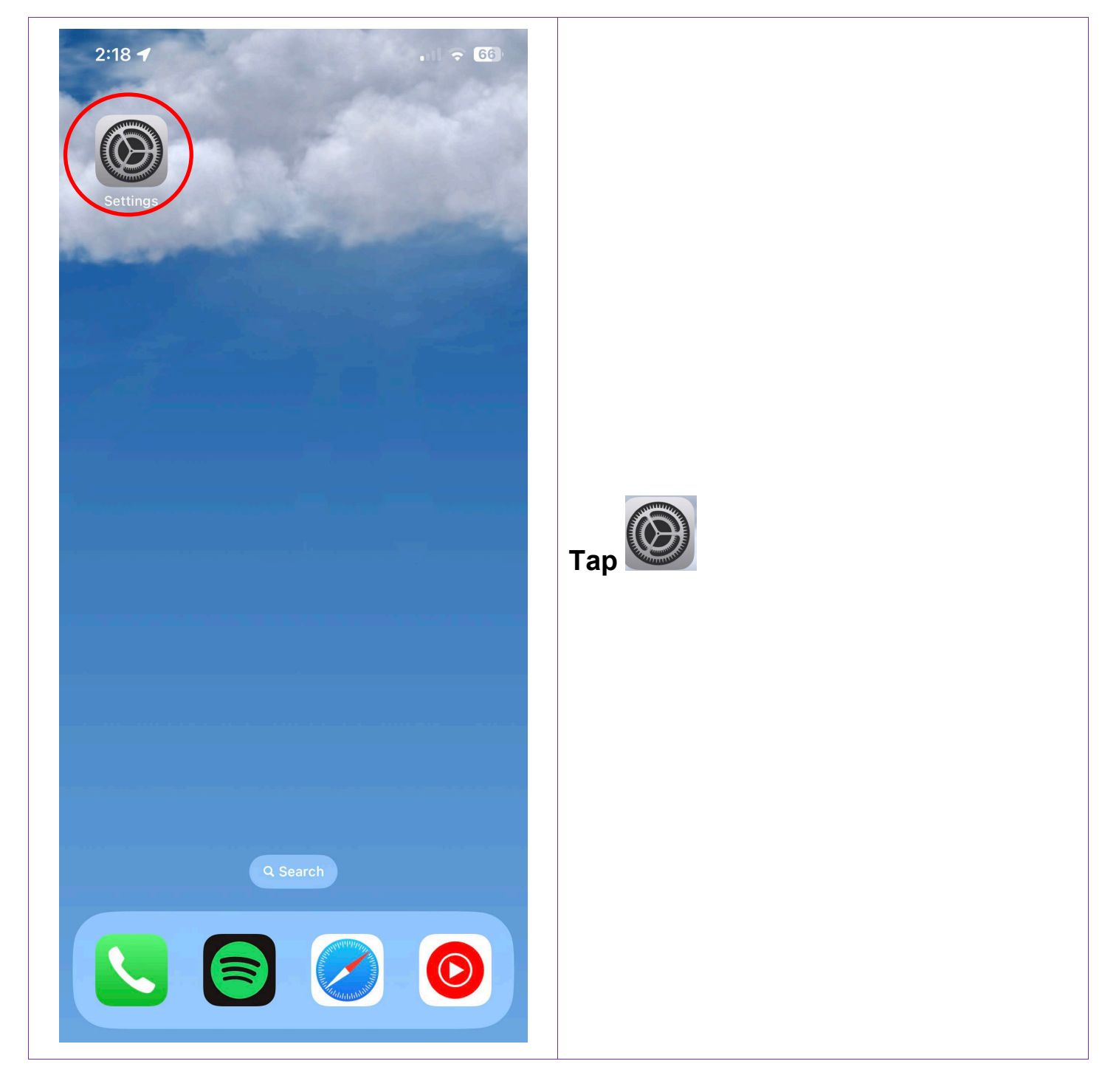

0473 643 237

Techhub@uq.edu.au

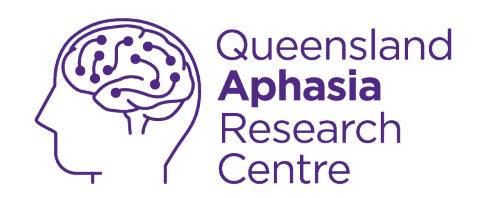

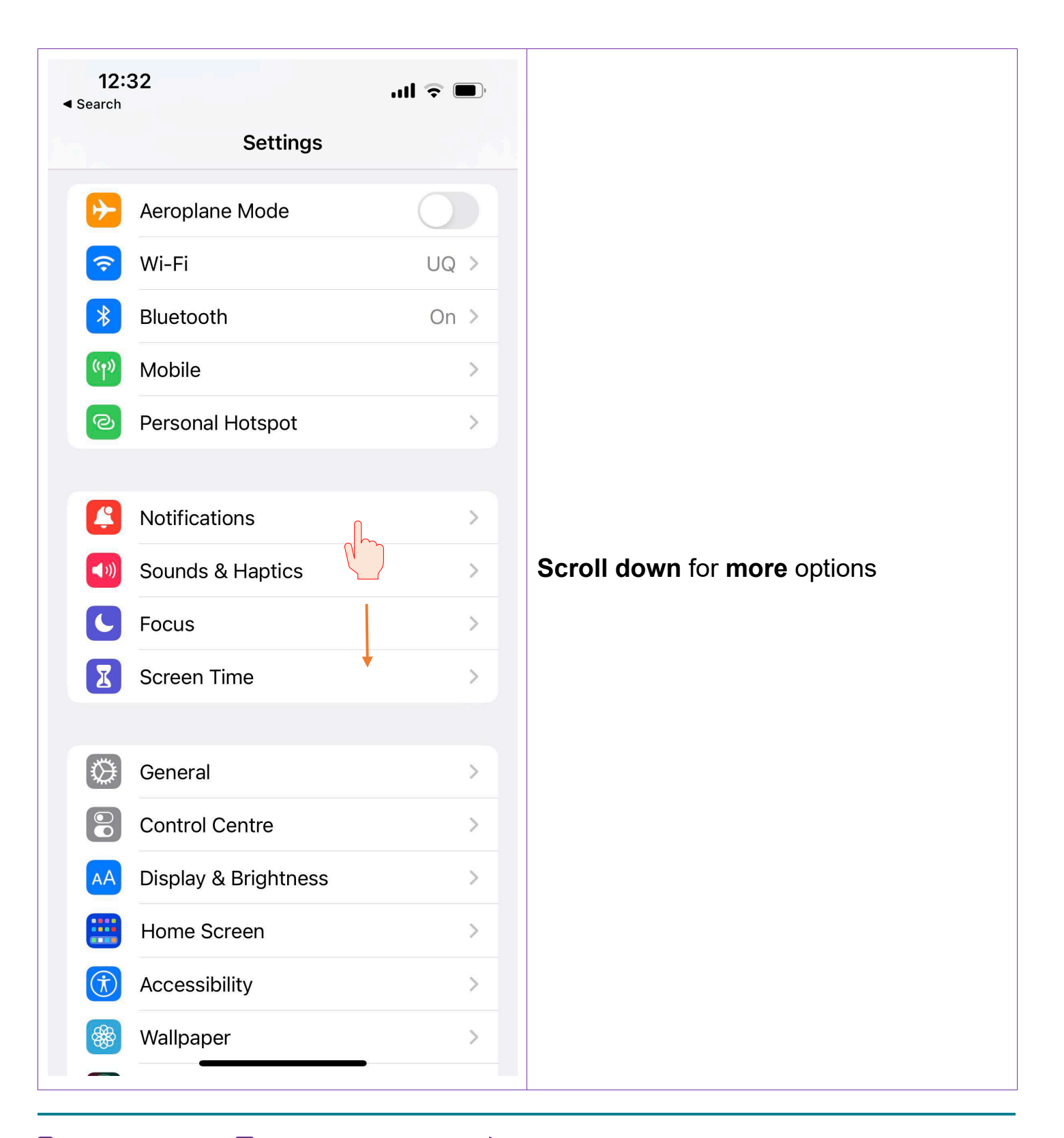

. 0473 643 237

Techhub@uq.edu.au

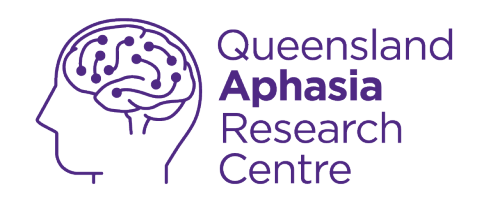

| 12:32<br>earch | ul 🗢 🔲 |           |
|----------------|--------|-----------|
| Settings       |        |           |
| Passwords      | >      |           |
| 🖂 Mail         | >      |           |
| Contacts       | >      |           |
| Calendar       | >      |           |
| Notes          | >      |           |
| Reminders      | >      |           |
| 🚱 Freeform     | >      |           |
| Voice Memos    | >      | Tap phone |
| Phone          | >      |           |
| Messages       | >      |           |
| FaceTime       | >      |           |
| 🧭 Safari       | >      |           |
| News           | >      |           |
| Stocks         | >      |           |
| Weather        | >      |           |
| Translate      | >      |           |
| Maps ————      | >      |           |

Techhub@uq.edu.au

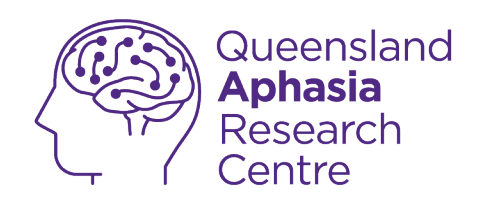

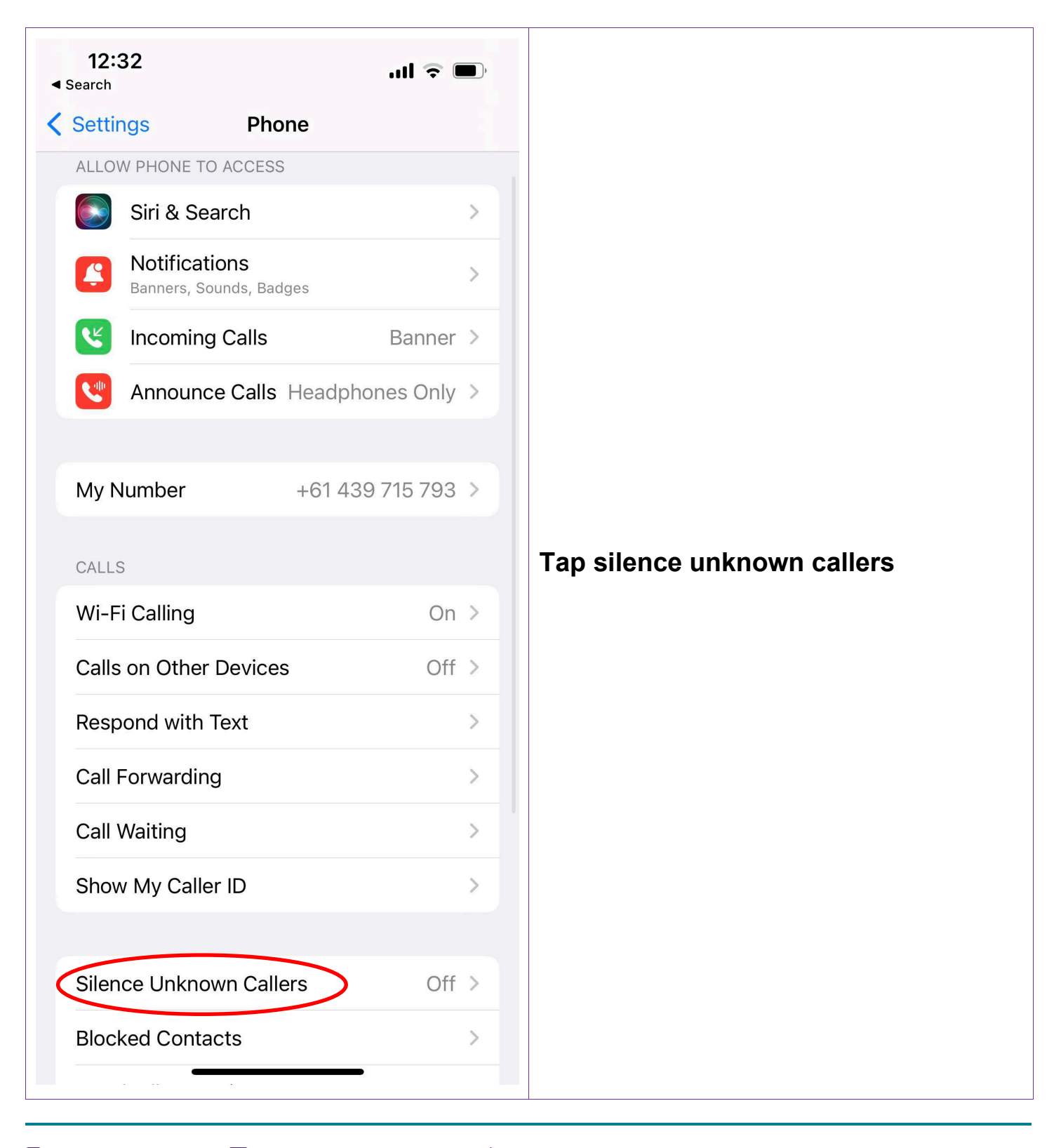

\_ 0473 643 237

Techhub@uq.edu.au

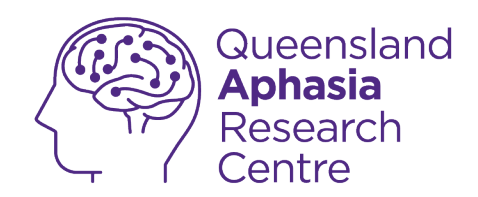

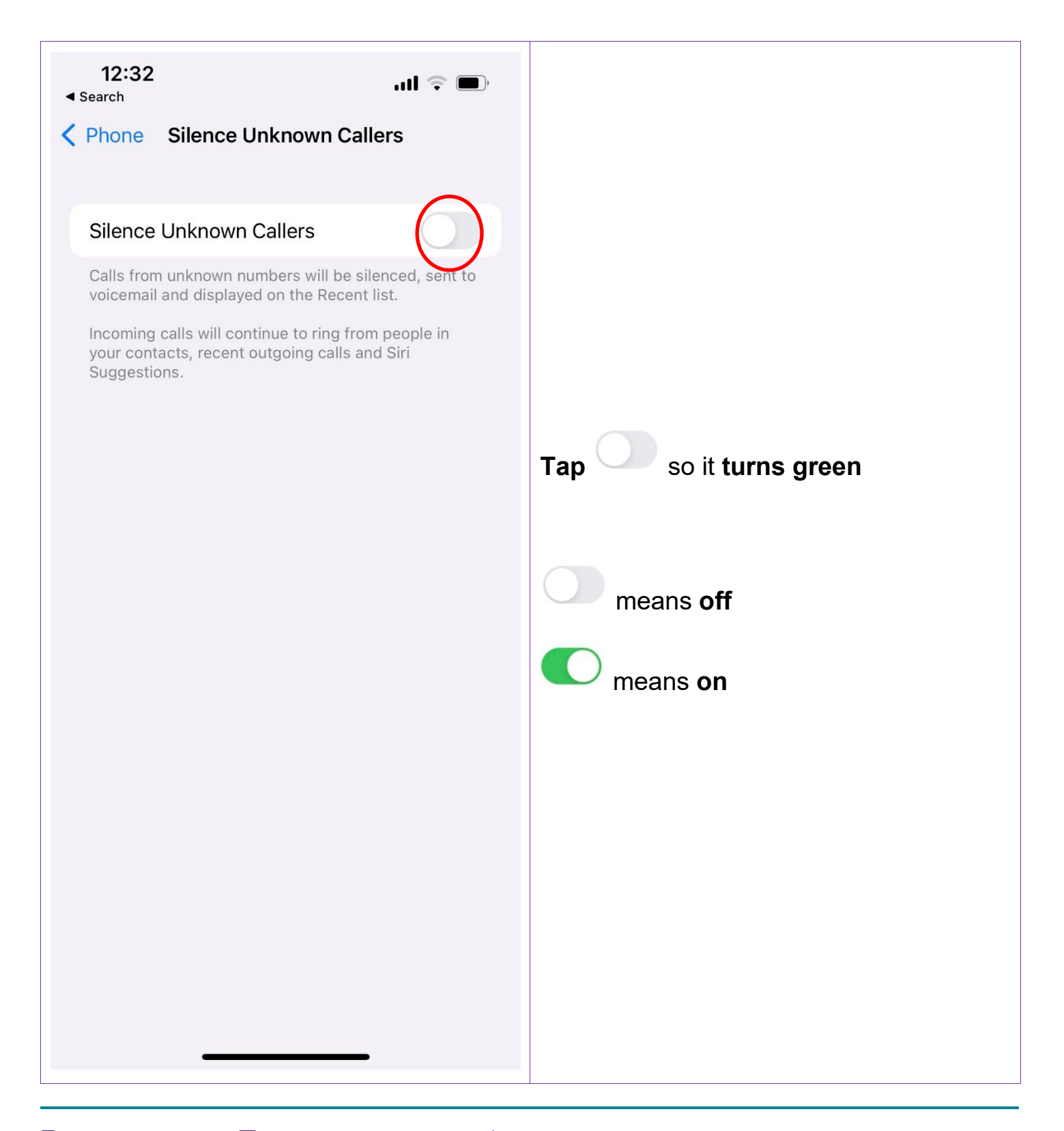

U473 643 237

Techhub@uq.edu.au

☆ shrs.uq.edu.au/qarc/techhub

Page 57 of 71

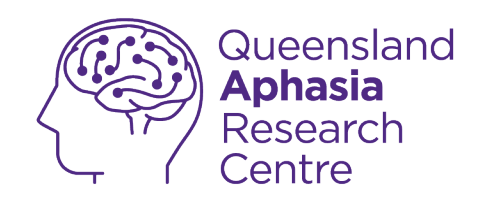

# Identifying phone scams

#### Using an application to detect spam calls

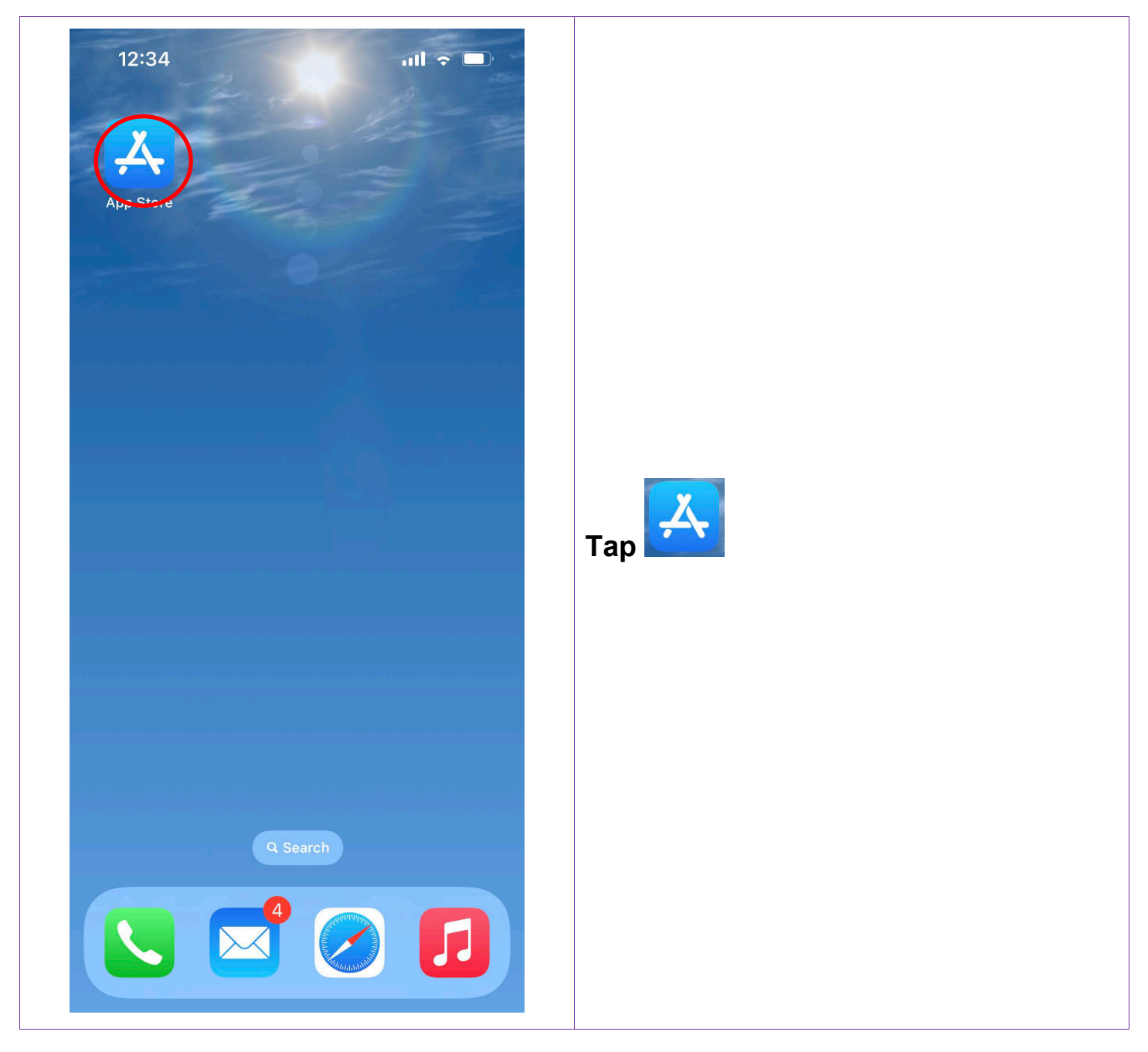

\_ 0473 643 237

Techhub@uq.edu.au

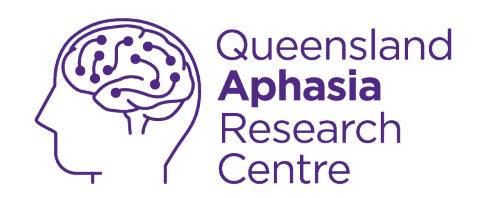

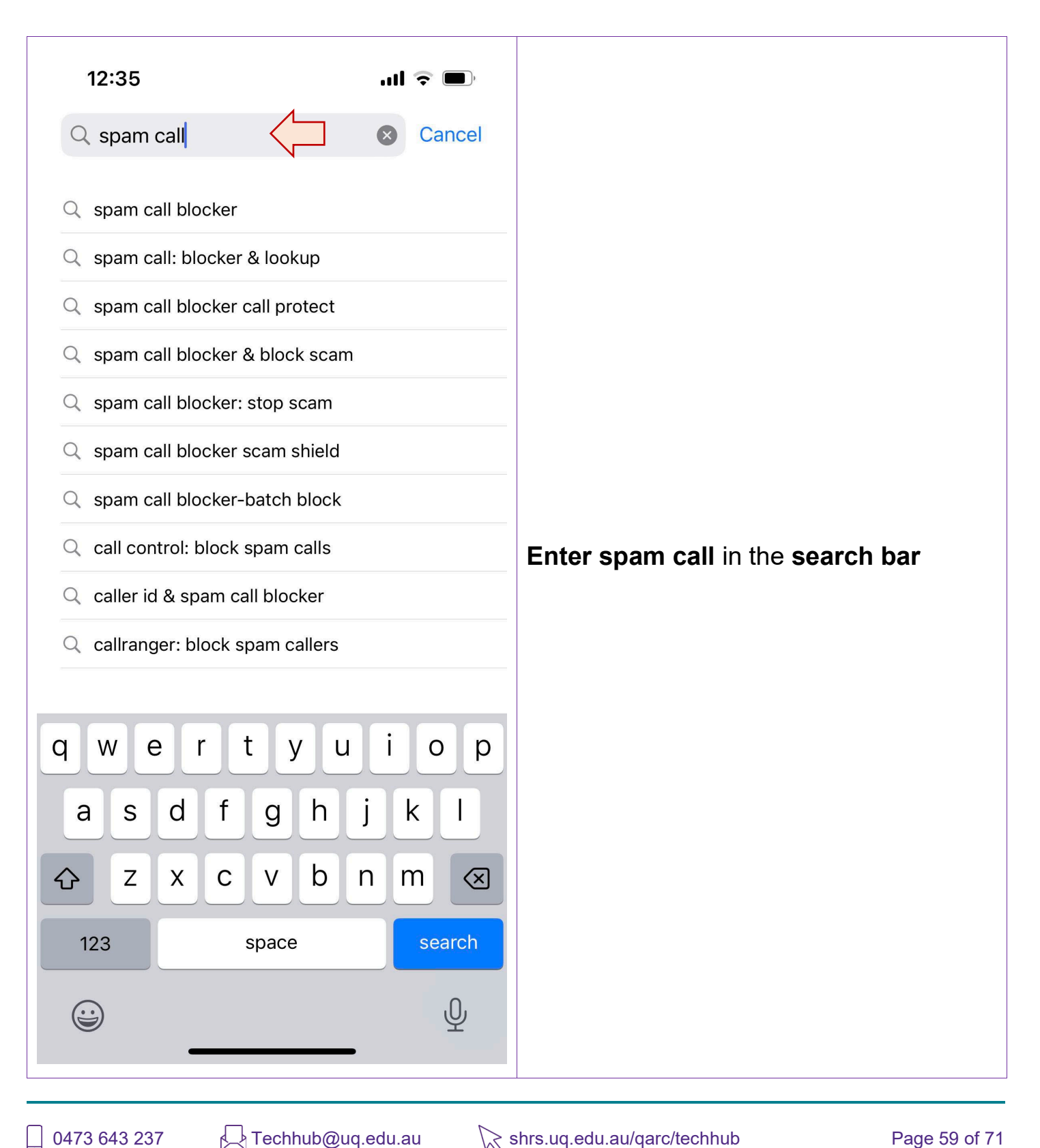

Techhub@uq.edu.au

☆ shrs.uq.edu.au/qarc/techhub

#### Page 59 of 71

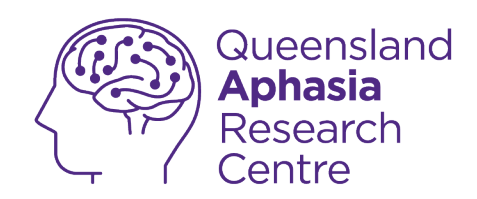

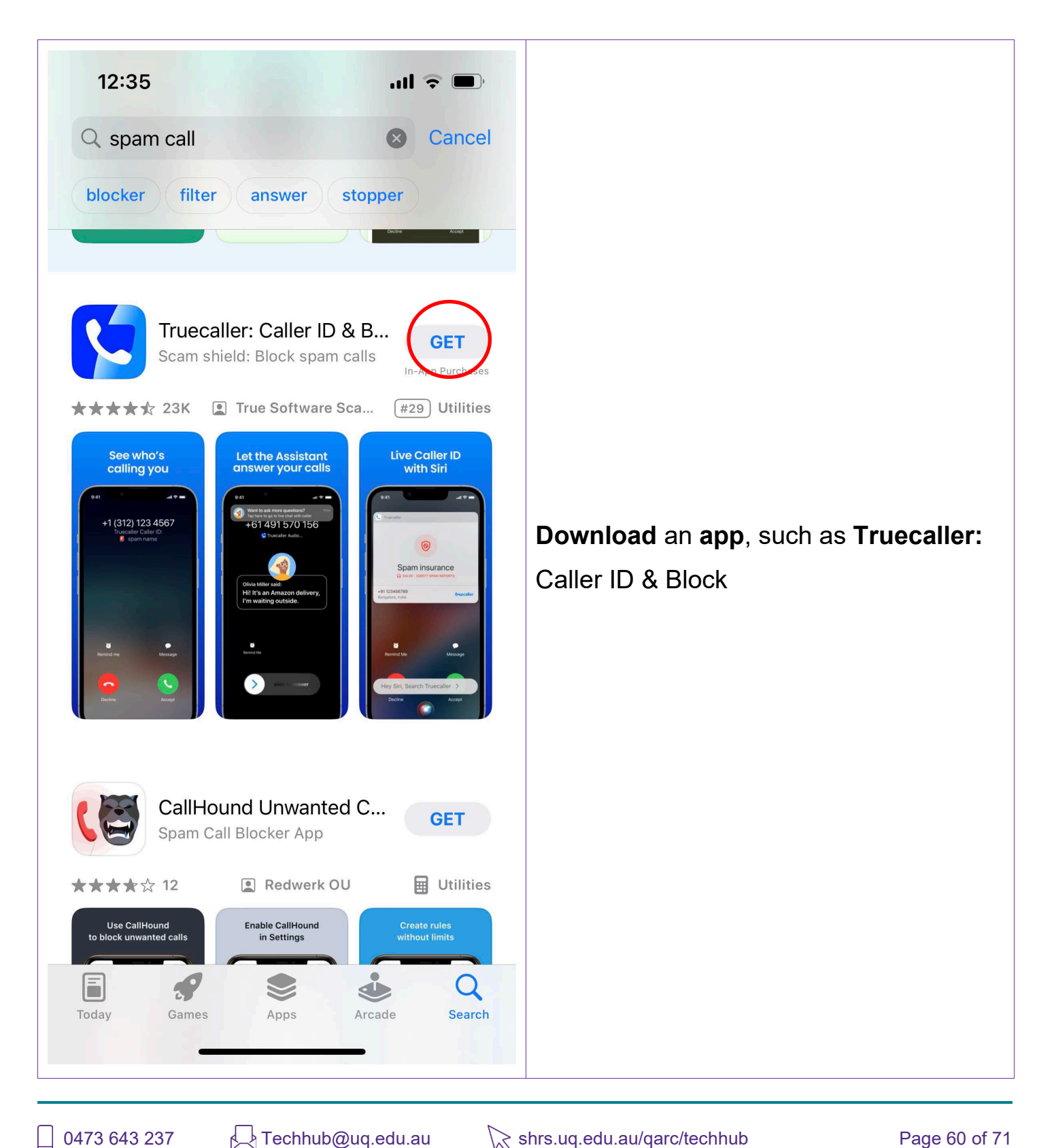

TechHub v1 November 2024

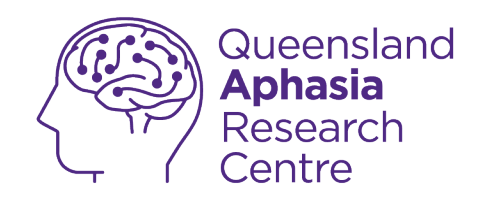

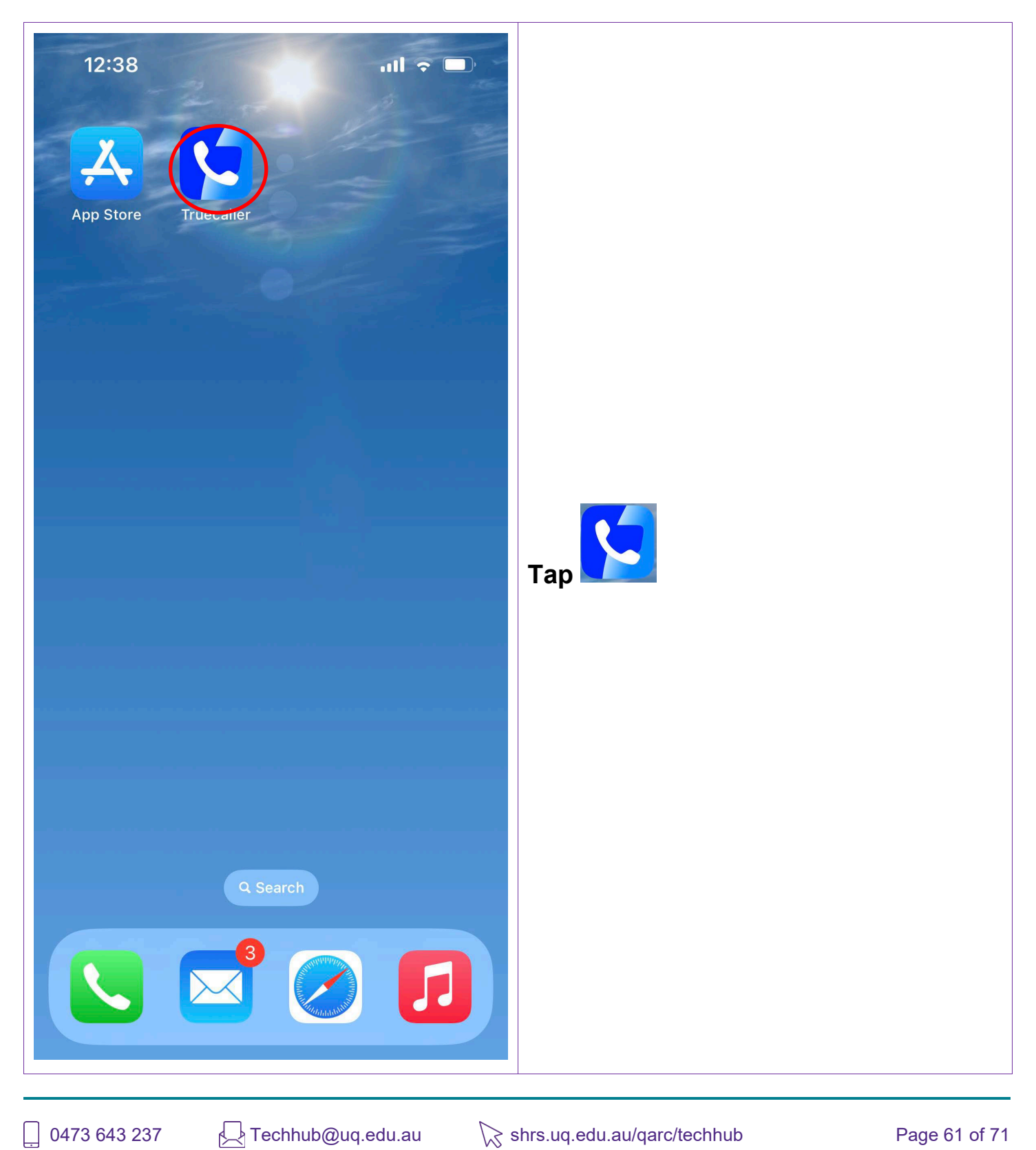

0473 643 237 Ļ

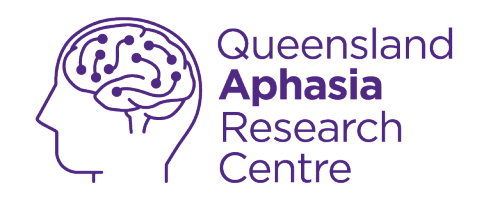

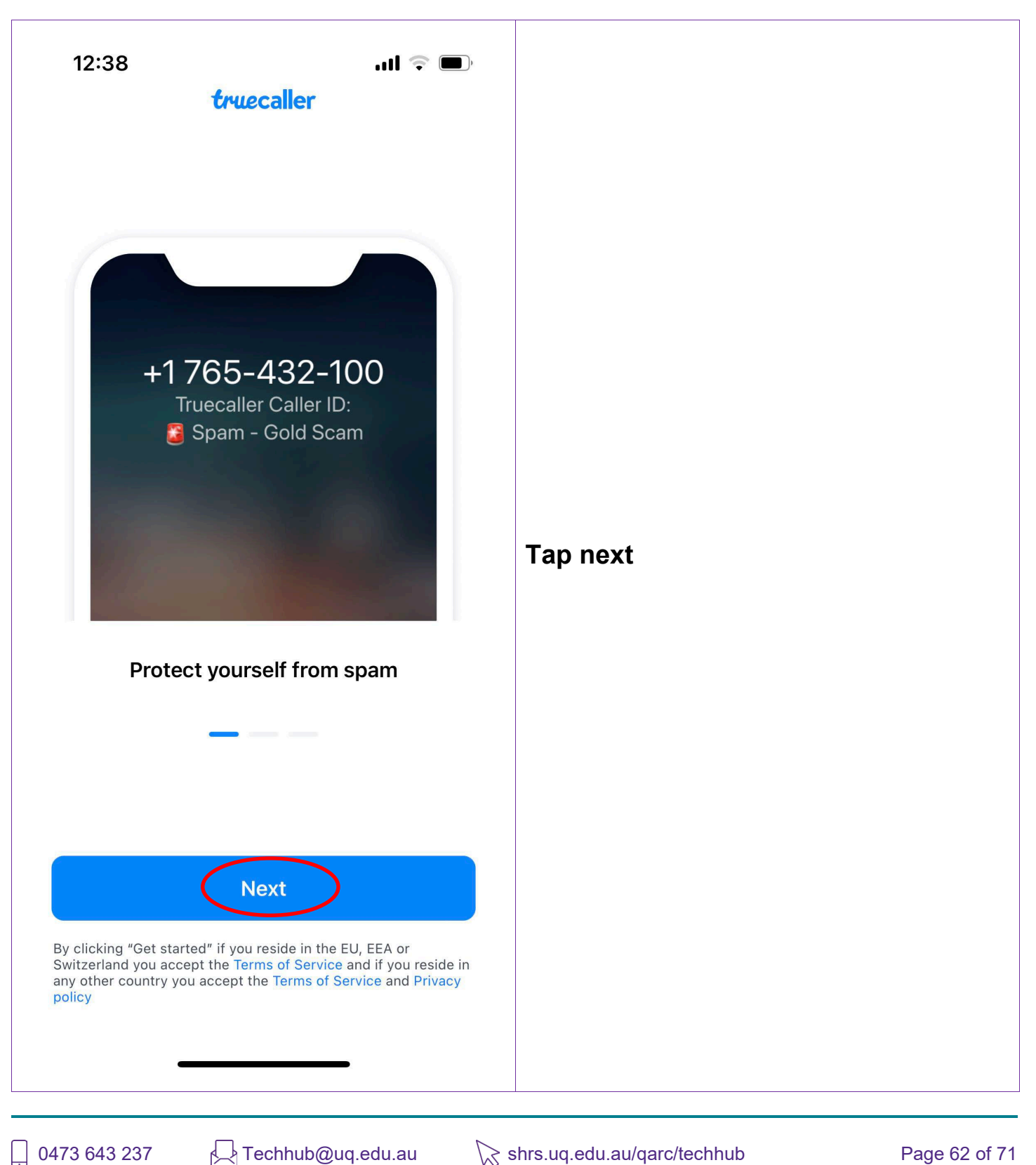

TechHub v1 November 2024

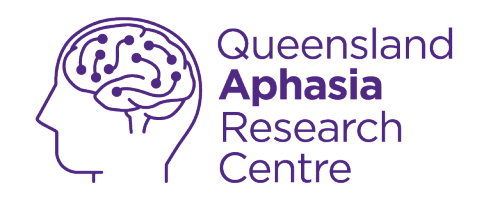

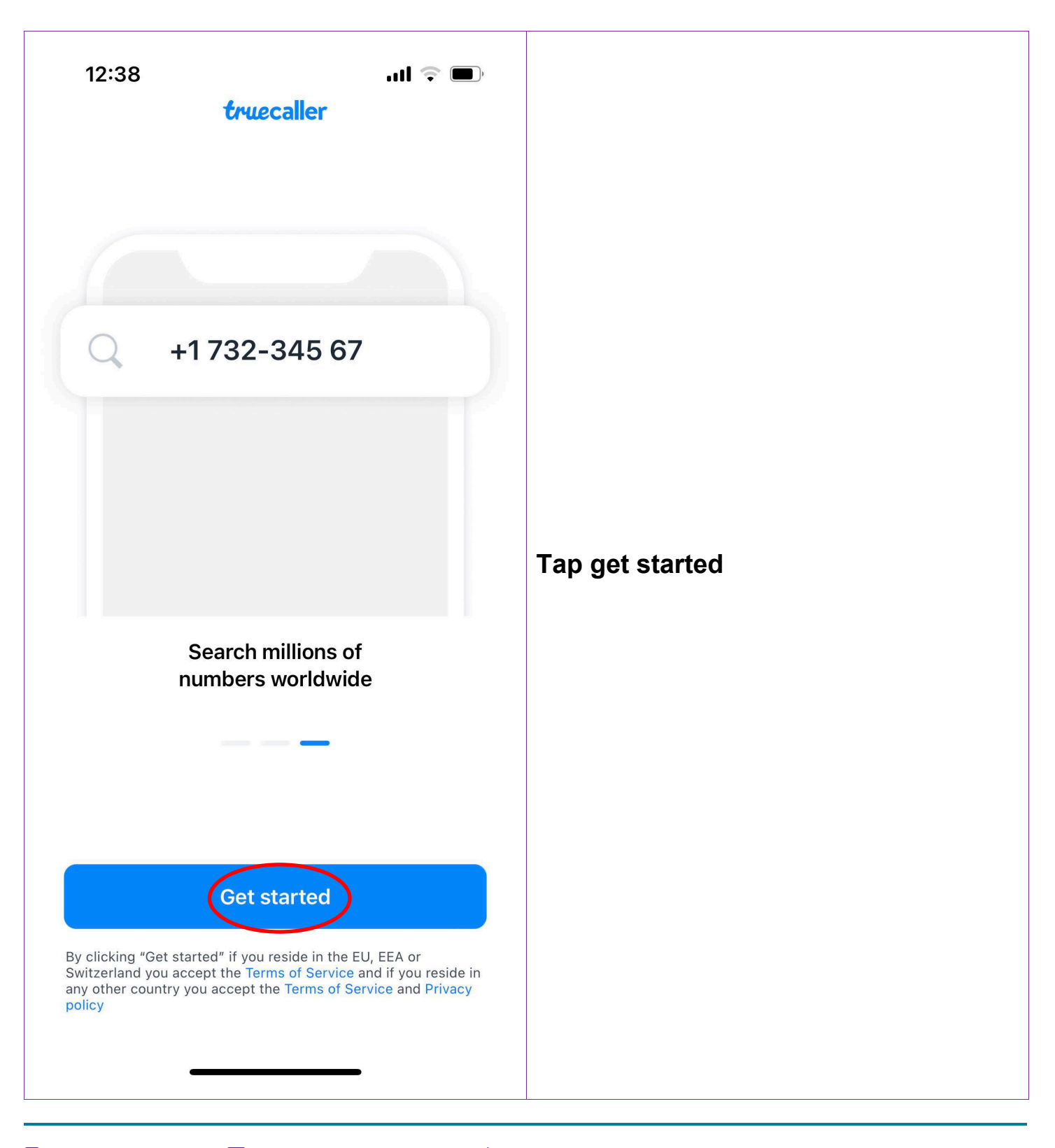

. 0473 643 237

Techhub@uq.edu.au

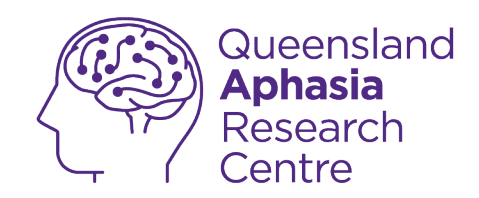

| 12:38                                                       | ul 🗟 🗩                    |                  |
|-------------------------------------------------------------|---------------------------|------------------|
| Allow Truecaller<br>unknown                                 | T to identify calls       | Tap allow access |
| Tap on Call blockin                                         | g & identification        |                  |
| Turn on all our swit                                        | ches                      |                  |
| Neturn to <b>Huecare</b>                                    | 1                         |                  |
| Allow Acc                                                   | cess                      |                  |
| Truecaller will not be able to access ar<br>incoming calls. | ny information about your |                  |

Techhub@uq.edu.au

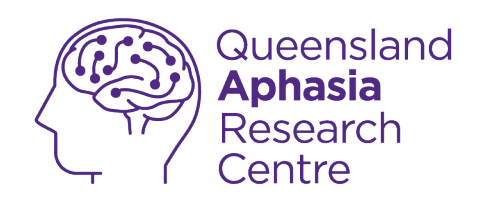

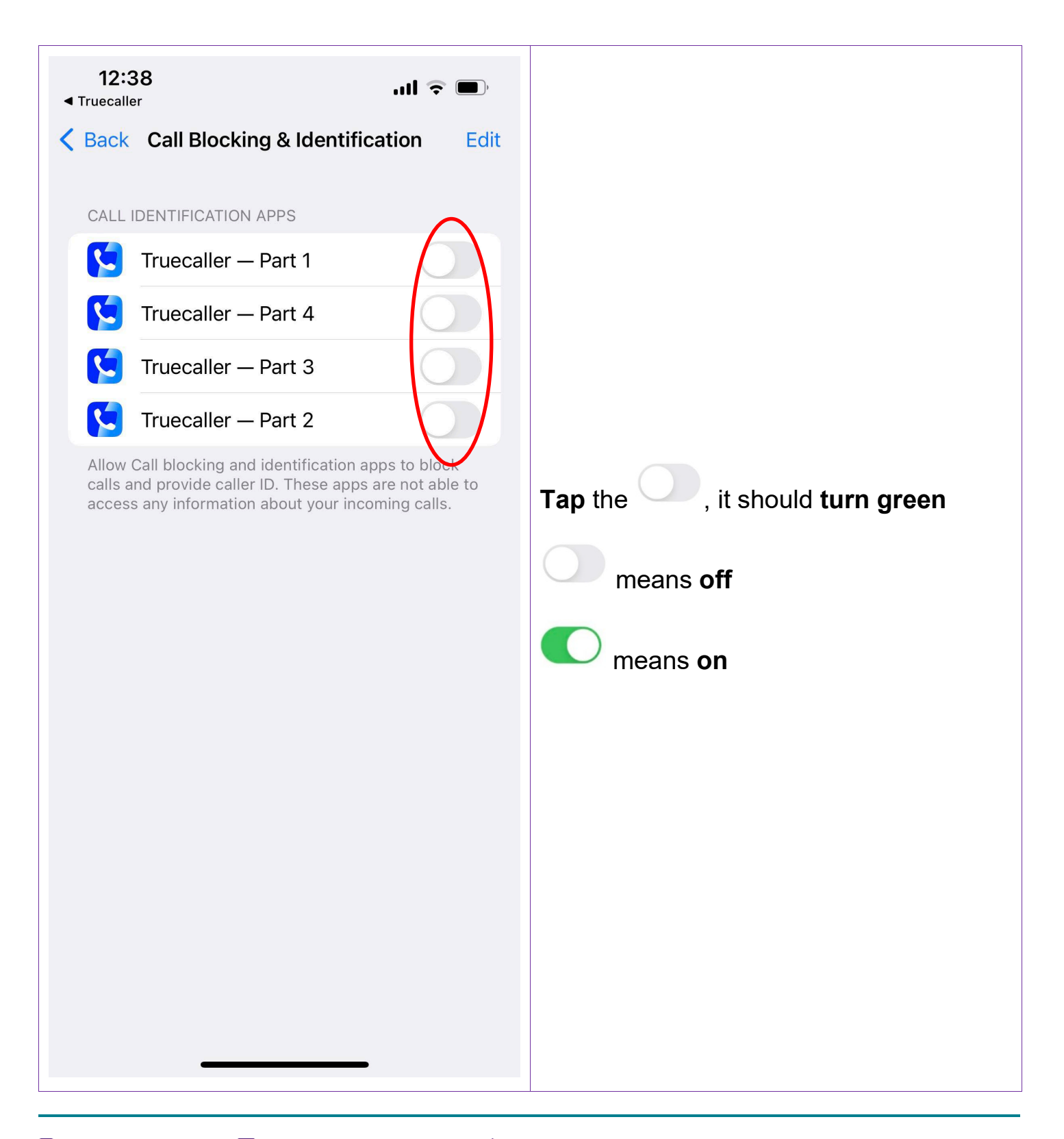

TechHub v1 November 2024

0473 643 237

Techhub@uq.edu.au

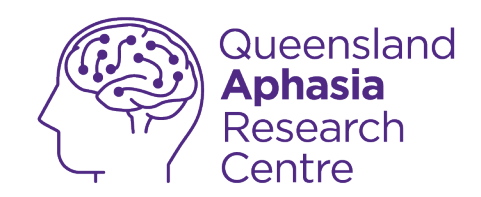

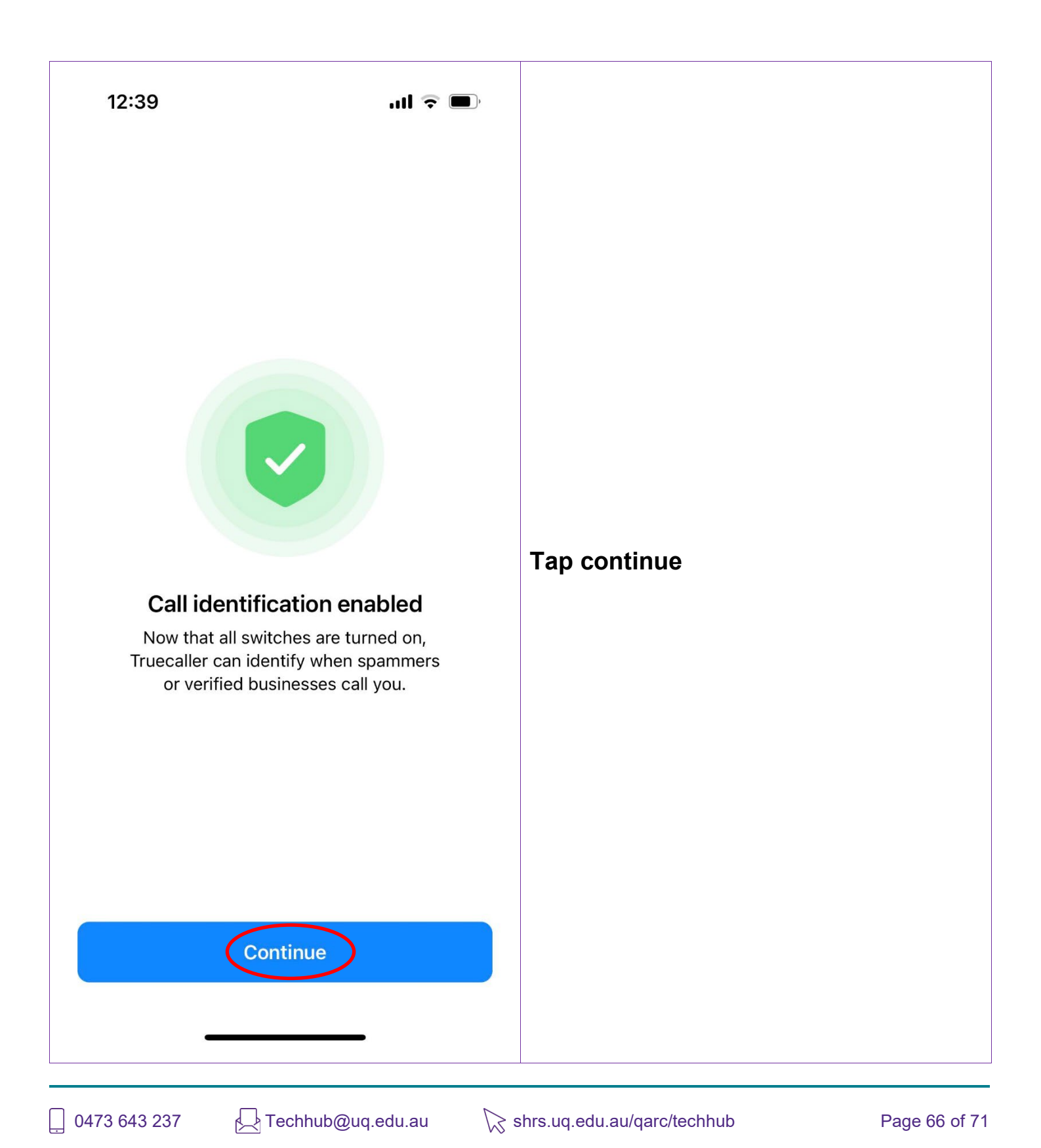

TechHub v1 November 2024

Participating research centre of the STARS Education and Research Alliance

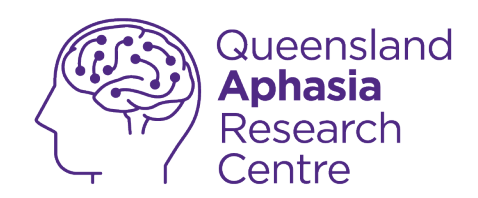

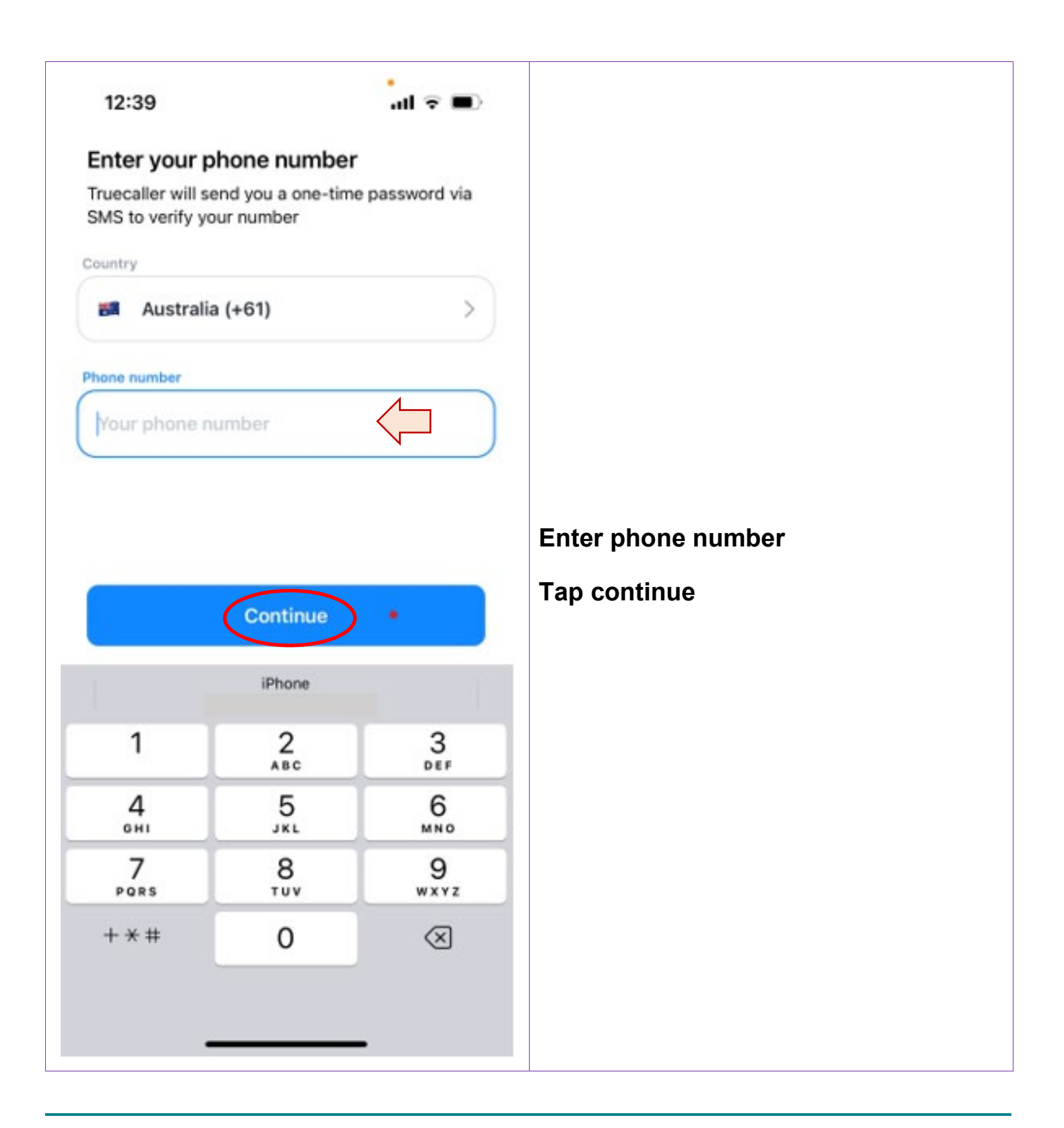

. 0473 643 237

Techhub@uq.edu.au

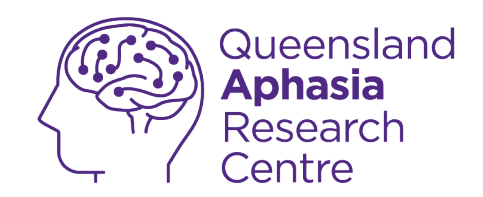

# Identifying email scams

### General guide

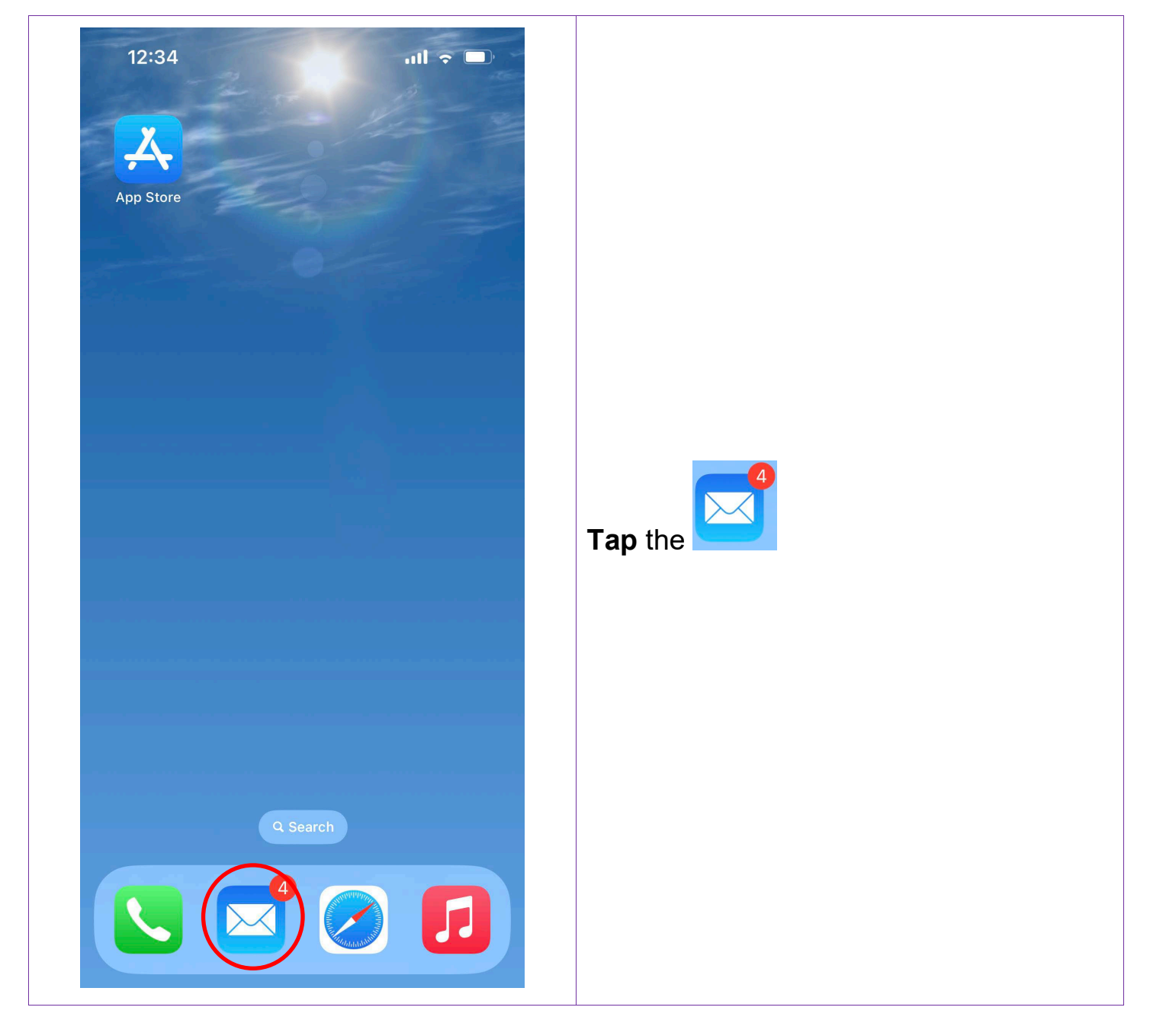

0473 643 237

Techhub@uq.edu.au

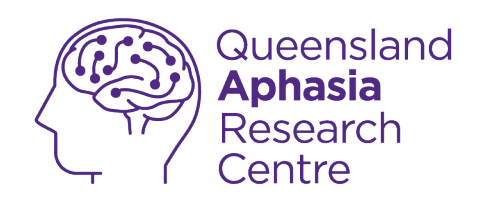

| Image: Sec:       Image: Sec:                                                                                                    |                                                                                                    |                                                                                            |                                                                   | il 🗟 🔳                                    |
|----------------------------------------------------------------------------------------------------|----------------------------------------------------------------------------------------------------|--------------------------------------------------------------------------------------------|-------------------------------------------------------------------|-------------------------------------------|
| From: Norman Street Recipients Street Recipients Street Recipients Street Recipients Street Recipients Street Recipients Street Recipients Street Recipients Street Recipients Recipients Recipien | < 19                                                                                                    |                                                                                            |                                                                   | ~ ~                                       |
| <section-header>         More details about your premium services!         Warm regards @ 493687235987         Warm regards @ the services are services?         Warm regards @ the services result for installation.         Detail to serve you as our registered customer.         We are glad to serve you as our registered customer.         We are glad to serve you as our registered customer.         Detail to information of the services result for installation.         Appendix to the premium security services result for installation.         Appendix to the premium security services result for installation.         Appendix to the premium security services result for installation.         Appendix to the premium security services result for installation.         Appendix to the premium security services result for installation.         Appendix to the premium security services result for installation.         Appendix to the premium security services result for installation.         Appendix to the premium security services result for installation.         Appendix to the premium security services result for installation.         Appendix to the premium security services result for installation.         Appendix to the premium security services result for installation.         Appendix to the premium security services result for installation.         Appendix to the premium security services result for installation.         Appendix to the premium security services resul</section-header>                                                                                                    | N Fro<br>To: 0<br>Bcc:<br>26 S                                                                            | n: Norman )<br>undisclosed-n                                                               | ecipients ><br>at 8:59 am                                         |                                           |
| Warm regards @ 493687235987         Warm regards @ 493687235987         Warm regards @ to serve you accurate the presence of the presence of the presence o                                                                                | More de<br>service                                                                                        | etails abo<br>s!                                                                           | ut your pr                                                        | emium                                     |
| Ve are glad to serve you as our registered customer.           We are glad to serve you as our registered customer.           We are glad to serve you as our registered customer.           We are glad to serve you as our registered customer.           Your plan will be auto renewed with in 24 hrs and it will charge you AU\$349.00           Invoice No         Product Code         Product Name         Product Amount 54987349878932           56EH465DF4H6         Security Services         AU\$349.00                                                                                                    | Warm reg                                                                                                  | ards @ <u>4936</u>                                                                         | 87235987                                                          |                                           |
| Dear consumer,         We are glad to serve you as our registered customer.         We have the premium security services ready for installation.         As per our connect with you. Your plan will be auto renewed with in 24 hrs and it will charge you AU\$349.00         Invoice No       Product Code       Product Name       Product Amount         54987349878932       56EH465DF4H6       Security Services       AU\$349.00         If you didn't authorize this Charge, you have 24 Hrs. To cancel & get an instant refue of your annual subscription, please contact our customer care: +617 5641 0218         Please do not reply to this email. This mailbox is not monitored, and you will not received                                                                                                    |                                                                                                    |                                                                                            | 1                                                                 |                                           |
| Date : 26-09-2023         Dear consumer,         We are glad to serve you as our registered customer.         We have the premium security services ready for installation.         As per our connect with you. Your plan will be auto renewed with in 24 hrs and it will charge you AU\$349.00         Invoice No       Product Code       Product Name       Product Amount         54987349878932       56EH465DF4H6       Security Services       AU\$349.00         If you didn't authorize this Charge, you have 24 Hrs. To cancel & get an instant refue of your annual subscription, please contact our customer care: +617 5641 0218         Please do not reply to this email. This mailbox is not monitored, and you will not reces                                                                                                    |                                                                                                    | McA                                                                                        | fee                                                               |                                           |
| Dear consumer,           We are glad to serve you as our registered customer.           We have the premium security services ready for installation.           As per our connect with you. Your plan will be auto renewed with in 24 hrs and it will charge you AU\$349.00           Invoice No         Product Code         Product Name         Product Amount           54987349878932         56EH465DF4H6         Security Services         AU\$349.00           If you didn't authorize this Charge, you have 24 Hrs. To cancel & get an instant refue of your annual subscription, please contact our customer care: +617 5841 0218           Please do not reply to this email. This mailbox is not monitored, and you will not rece                                                                                                    |                                                                                                    |                                                                                            |                                                                   | ate : 26.09.2023                          |
| We are glad to serve you as our registered customer.           We have the premium security services ready for installation.           As per our connect with you. Your plan will be auto renewed with in 24 hrs and it will charge you AU\$349.00           Invoice No         Product Code         Product Name         Product Amount           54987349878932         56EH465DF4H6         Security Services         AU\$349.00           If you didn't authorize this Charge, you have 24 Hrs. To cancel & get an instant refue of your annual subscription, please contact our customer care: +617 5841 0218           Please do not reply to this email. This mailbox is not monitored, and you will not rece                                                                                                    | Dear consumer,                                                                                            |                                                                                            |                                                                   |                                           |
| Invoice No         Product Code         Product Name         Product Amoun           54987349878932         56EH465DF4H6         Security Services         AU\$349.00           If you didn't authorize this Charge, you have 24 Hrs. To cancel & get an instant refu<br>of your annual subscription, please contact our customer care: +61.7.5641.0218           Please do not reply to this email. This mailbox is not monitored, and you will not receiption.                                                                                                    | We are glad to sen<br>We have the premi<br>As per our connect<br>hrs and it will charp                    | ve you as our regist<br>ium security service<br>t with you. Your plan<br>ge you AU\$349.00 | ered customer.<br>s ready for installatio<br>will be auto renewed | n.<br>d with in 24                        |
| 54987349878932         56EH465DF4H6         Security Services         AU\$349.00           If you didn't authorize this Charge, you have 24 Hrs. To cancel & get an instant refu<br>of your annual subscription, please contact our customer care: +61.7 5841 0218           Please do not reply to this email. This mailbox is not monitored, and you will not receive                                                                                                    | Invoice No                                                                                                | Product Code                                                                               | Product Name                                                      | Product Amount                            |
| If you didn't authorize this Charge, you have 24 Hrs. To cancel & get an instant refu<br>of your annual subscription, please contact our customer care: +61 7 5641 0218<br>Please do not reply to this email. This mailbox is not monitored, and you will not rece                                                                                                    |                                                                                                    | 56EH465DF4H6                                                                               | Security Services                                                 | AU\$349.00                                |
| a response.                                                                                                    | 54987349878932                                                                                            |                                                                                            |                                                                   | get an instant refund                     |
|                                                                                                    | 54987349878932<br>If you didn't authoriz<br>of your annual subsc<br>Please do not reply to<br>a response. | e this Charge, you ha<br>ription, please contac<br>o this email. This mait                 | ve 24 Hirs. To cancel &<br>t our customer care: +(                | 61 7 5641 0218<br>nd you will not receive |

TechHub v1 November 2024

0473 643 237

Techhub@uq.edu.au

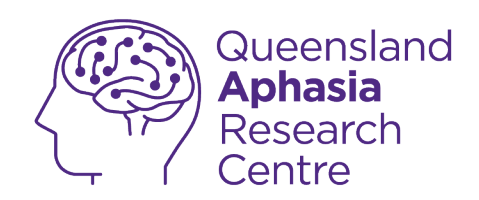

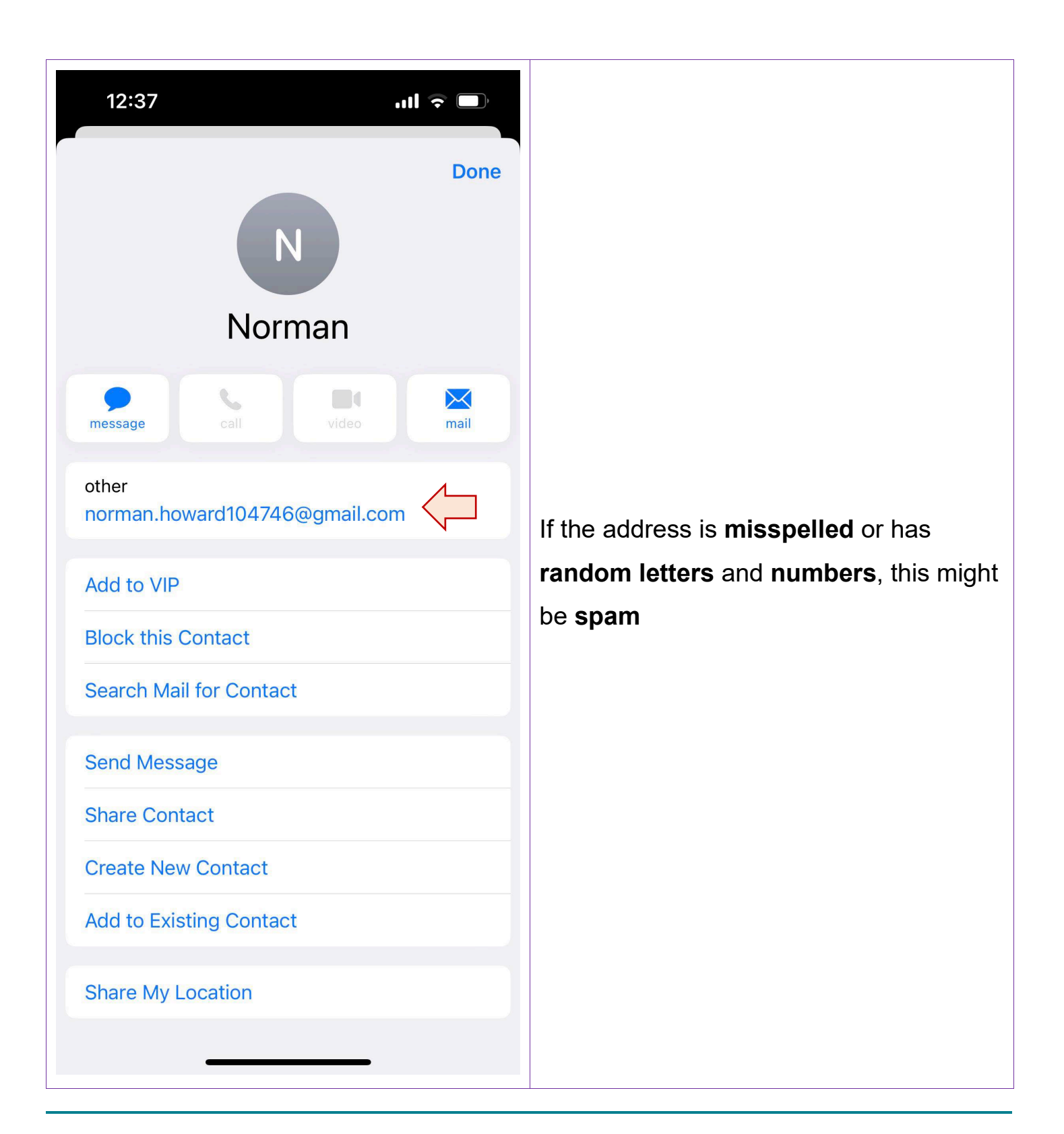

. 0473 643 237

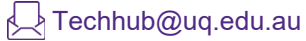

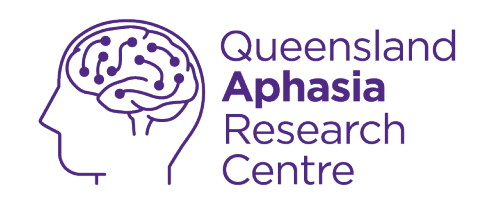

#### Glossary

**Encrypted Data:** Encrypted data is protected.

Guided Access: This feature locks your phone to a single app.

Hearing Devices: This feature sends phone sounds to your hearing device

Reachability: This feature brings the top of the screen closer to your thumb

Search Bar: A field on a website that searches for information in a database.

Silent Unknown Callers: This feature silences calls from unknown numbers

Sound Recognition: This feature tells you when sounds are heard.

Spam: Messages that sent to you without your consent.

Spoken Content: This feature reads text aloud

Voice Control: This feature lets you speak to your phone to control it

VoiceOver: This feature describes what is on the screen.

**Zoom**: This feature makes your screen bigger

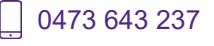